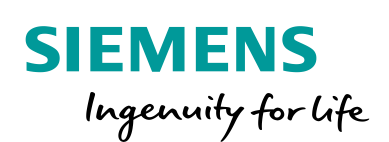

Industry Online Support

\*

-

NEWS

.

Getting Started Safety Evaluation Tool – SET

Safety Integrated

www.siemens.com/safety-evaluation-tool

# Inhaltsverzeichnis

| 1 | Allgeme                        | ines                                                                                                    | . 3                      |
|---|--------------------------------|----------------------------------------------------------------------------------------------------|--------------------------|
|   | 1.1                            | Gewährleistung, Haftung und Support                                                                                                 | 3                        |
|   | 1.2                            | Beschreibung der Funktionalität                                                                                                    | 3                        |
|   | 1.3                            | Voraussetzungen                                                                                                    | 3                        |
|   | 1.4                            | Wichtige Hinweise                                                                                                    | 4                        |
| 2 | Aufruf de                      | es Safety Evaluation Tools                                                                                                    | . 5                      |
|   | 2.1                            | Link auf das Safety Evaluation Tool                                                                                                 | 5                        |
|   | 2.2                            | Anmeldung / Registrierung                                                                                                    | 5                        |
| 3 | Bedienu                        | ng des Safety Evaluation Tools                                                                                                    | 7                        |
|   | 3.1<br>3.1.1<br>3.1.2<br>3.1.3 | Aufbau der Masken<br>Schaltflächen<br>Navigationsbaum<br>Bereich zur Anzeige des aktuellen Anmeldenamens und<br>Sprachauswahl       | . 7<br>. 8<br>. 9<br>. 9 |
|   | 3.2                            | Bibliotheken                                                                                                    | 10                       |
|   | 3.2.1                          | Einfügen von Sicherheitsfunktionen aus Bibliotheken                                                                                 | 10                       |
|   | 3.2.2                          | Einfügen von Teilsystemen bzw. SRP/CS aus Bibliotheken                                                                              | 10                       |
|   | 3.3                            | Kennwertbibliotheken (KWB)                                                                                                    | 11                       |
|   | 3.3.1                          | Import von Fremdgeräte XML-Dateien                                                                                                  | 11                       |
|   | 3.3.2                          | Bereitstellung SIEMENS XML-Datei                                                                                                    | 13                       |
|   | 3.4                            | Änderungen durch die IEC 61508 2nd Edition                                                                                          | 14                       |
|   | 3.4.1<br>3.4.2<br>3.5          | Update des Projektes auf IEC 61508 2nd Edition<br>Projekt ohne Update auf IEC 61508 2nd Edition öffnen<br>Eigene Projekte erstellen | 14<br>14<br>15<br>17     |
|   | 3.5.1<br>3.5.2<br>3.5.3        | Bestehende Projekte laden<br>Bestehenden Sicherheitsbereich/-funktion hinzufügen                                                    | 17<br>17<br>17<br>18     |
|   | 3.5.4                          | Projekt – Allgemeine Beschreibung editieren                                                                                         | 18                       |
|   | 3.5.5                          | Sicherheitsbereich – Allgemeine Beschreibung editieren                                                                              | 19                       |
|   | 3.5.6                          | Neue Sicherheitsfunktion anlegen Aufbau definieren                                                                                  | 20                       |
|   | 3.5.7                          | Sicherheitsfunktion – Allgemeine Beschreibung editieren                                                                             | 21                       |
|   | 3.5.8                          | IEC 62061; Betrachtung der Sicherheitsintegrität                                                                                    | 22                       |
|   | 3.5.9                          | ISO 13849-1; Betrachtung der Sicherheitsintegrität                                                                                  | 23                       |
|   | 3.5.10                         | Sensor-Gruppe (Not-Halt Befehlsgerät) editieren                                                                                     | 24                       |
|   | 3.5.11                         | Logik-Gruppe (S7-Not-Halt-Befehlsgerät) editieren                                                                                   | 29                       |
|   | 3.5.12                         | Logik-Gruppe (S7-Steuerung) editieren                                                                                               | 30                       |
|   | 3.5.13                         | Aktor-Gruppe (Antrieb) editieren                                                                                                    | 31                       |
|   | 3.5.14                         | Ergebnis                                                                                                    | 35                       |
|   | 3.5.15                         | Bericht erstellen                                                                                                    | 36                       |
| 4 | Anhang.                        |                                                                                                    | 37                       |
|   | 4.1                            | Links und Literatur                                                                                                    | 37                       |
|   | 4.2                            | Änderungsdokumentation                                                                                                    | 37                       |

# 1 Allgemeines

## 1.1 Gewährleistung, Haftung und Support

Das TÜV-geprüfte Safety Evaluation Tool wird Ihnen unentgeltlich zur Verfügung gestellt. Mit Ausnahme von vorsätzlichem oder arglistigem Verhalten wird daher keine Gewährleistung für den vorliegenden Report übernommen. Dies gilt insbesondere für dessen Richtigkeit, Fehlerfreiheit, Vollständigkeit oder Verwendbarkeit.

Die Nutzung des Safety Evaluation Tools erfolgt freiwillig und auf eigenes Risiko. Soweit Siemens dabei bzw. bei der Generierung des Reports technische Hilfestellung leistet, erfolgt diese freiwillig und ohne Anerkennung einer Rechtspflicht.

Die Haftung von Siemens und seiner Erfüllungsgehilfen ist – mit Ausnahme von Personenschäden – grundsätzlich auf Vorsatz und grobe Fahrlässigkeit und der Höhe nach auf vorhersehbare und vertragsübliche Schäden beschränkt.

Insbesondere übernimmt SIEMENS keine Verkehrssicherungspflicht von Ihnen.

## 1.2 Beschreibung der Funktionalität

Bei der Bewertung von Sicherheitsfunktionen an Maschinen und Anlagen bietet Ihnen die schnelle und einfache Handhabung des SIEMENS Safety Evaluation Tools wertvolle Unterstützung.

Das TÜV-geprüfte Online-Tool führt den Anwender schrittweise von der Festlegung der Struktur des Sicherheitssystems, über die Auswahl der Komponenten zur Ermittlung der erreichten Sicherheitsintegrität gemäß ISO 13849-1 und IEC 62061. Hierbei unterstützen Sie auch die integrierten umfangreichen Bibliotheken.

Als Ergebnis erhält der Benutzer einen normenkonformen Report, der als Sicherheitsnachweis in die Dokumentation integriert werden kann. Es steht im Ermessen der jeweiligen Prüfstelle, ob der Report für etwaige Abnahmen herangezogen werden kann.

Durch den Online Zugriff des Safety Evaluation Tools haben Sie die Möglichkeit, die Berechnungen stets mit der dort derzeit verfügbaren Normenlage durchzuführen und stets auf die dort derzeit verfügbaren technischen Daten aller sicherheitsrelevanten Komponenten von Siemens zuzugreifen.

## 1.3 Voraussetzungen

Voraussetzung für den Einsatz des Safety Evaluation Tools ist, dass Sie zuvor eine Gefahrenbeurteilung (Risikoanalyse) durchführen, in der die resultierenden Sicherheitsfunktionen definiert werden. Hier sind grundsätzlich die logischen Funktionen mit den bereits angedachten Hardware Teilfunktionen (z.B. Erfassen, Auswerten und Reagieren) auszuwählen.

Ebenso sind die Verantwortlichen (Projektverantwortlicher und Projektprüfer) für die anschließenden Abnahmeprüfungen zu benennen.

## 1.4 Wichtige Hinweise

Das Safety Evaluation Tool ist ein Online Tool. Die Projekte selbst speichern Sie als Anwender lokal ab, so dass Sie die Ergebnisse im ständigen Zugriff haben und bei Bedarf für weitere Sicherheitsprojekte nutzen können.

Werden länger als 240 min. keine Eingaben durchgeführt, so wird die Online-Verbindung unterbrochen. Eventuell ungespeicherte Projekte / Änderungen werden verworfen.

Bitte speichern Sie deshalb Ihre Projektdaten über Datei > Speichern oder durch Anklicken der Meldung <sup>II</sup> <sup>Ungespeicherte Änderungen</sup> von Zeit zu Zeit ab.

# 2 Aufruf des Safety Evaluation Tools

## 2.1 Link auf das Safety Evaluation Tool

www.siemens.de/safety-evaluation-tool

# 2.2 Anmeldung / Registrierung

Abbildung 2-1: Registrierung für Nutzung des SET

#### SIEMENS

| enutzerdaten   | Abschluss |   |
|----------------|-----------|---|
| Benutzerdaten  |           |   |
| Login *        | i .       |   |
| Vorname *      |           |   |
| Nachname *     |           |   |
| Firma *        |           |   |
| Straße / Nr. * |           |   |
| PLZ *          |           |   |
| Ort *          |           |   |
| Land *         |           | ~ |
| E-Mail *       |           |   |
| Telefon *      | i         |   |

Bei der ersten Anmeldung werden Sie aufgefordert, sich zu registrieren.

Füllen Sie die Registrierungsmaske bitte vollständig aus (\* = Pflichtfeld). Bitte beachten Sie, dass diese Eingaben im Safety Evaluation Tool und im Bericht bei Bearbeiter erscheinen.

#### Abbildung 2-2: Bearbeiter Login-Name aus Anmeldung

| Sicherneitsfunktion - Aligemeine Be  | eschreibung                                    |                   |                            |
|--------------------------------------|------------------------------------------------|-------------------|----------------------------|
|                                      |                                                |                   | Hilfe                      |
| Name                                 | Sicherheitsfunktion                            | Status            | offen                      |
| Projektname                          | Projekt_IEC62061                               | Version           | 1.0                        |
| Betriebsart                          | Automatik                                      | Erstellungsdatum  | 27. Juni 2016 10:34:33 GMT |
| Bearbeiter                           | Mustermann, Max                                | Bearbeitungsdatum | 27. Juni 2016 10:35:33 GMT |
| Prüfer                               | Bernd Prüfer                                   |                   |                            |
|                                      | optionale Beschreibung der Sicherheitsfunktion |                   |                            |
| Beschreibung                         |                                                |                   |                            |
|                                      |                                                |                   |                            |
|                                      |                                                |                   |                            |
| Geforderter SIL: Es ist kein W       | /ert gewählt.                                  |                   |                            |
| Betrachtung der Sicherheitsintegritä | ät nach IEC 62061                              |                   |                            |
| Geforderter SIL                      | Bitte wählen Ermitteln                         |                   |                            |
|                                      | SIL 2<br>SIL 3                                 |                   |                            |
|                                      | Andere Maßnahmen                               |                   |                            |
| Veiterführende Funktionen            |                                                |                   |                            |

Um ein bestehendes Teilsystem zu bearbeiten, markieren Sie dieses Element im entsprechenden Funktionsbereich (z.B. ERFASSEN, AUSWERTEN oder REAGIEREN). Um ein neues Teilsystem einzufügen, markieren Sie bitte den jeweiligen Funktionsbereich.

> Nach erfolgter Anmeldung erhalten Sie eine E-Mail mit Ihren Zugangsdaten (Login-Name und Passwort) für die weitere Nutzung des Safety Evaluation Tools.

> Um in Zukunft mit unseren Produkten besser auf Ihren Bedarf eingehen zu können, werden Ihnen bei der darauf folgenden erstmaligen Anmeldung ein paar Fragen gestellt.

Die Nutzung des Safety Evaluation Tools ist selbstverständlich kostenfrei.

# **3 Bedienung des Safety Evaluation Tools**

Nachfolgend wird die prinzipielle Vorgehensweise des Safety Evaluation Tools anhand eines Beispiels erläutert.

## 3.1 Aufbau der Masken

Im folgenden Kapitel werden die verschiedenen Bereiche des Safety Evaluation Tools erklärt.

# Hinweis Die Schriftgröße der Masken kann im Internet Explorer über Zoom verändert werden.

Abbildung 3-1: Arbeits- und Userbereiche im SET

| SIEMENS                                            |    | 4.      |                  |                               | Willkommen User Name ≗ → Ausloggen<br>→ Widerspruch gegen die Datennutzu<br>ihre Session läuft in 240 Minuten : |                   |          |                   |                 |            |         |
|----------------------------------------------------|----|---------|------------------|-------------------------------|----------------------------------------------------------------------------------------------------|-------------------|----------|-------------------|-----------------|------------|---------|
| Datei                                              | 1. | Projekt | Auswahl kopieren | Auswahl einfügen              | Auswahl löschen                                                                                                 | Bericht erstellen | Optionen | Produktkenngrößen | Getting Started | ? Begriffe | P Forum |
| Bibliothek                                         |    |         | Weiterführende F | unktionen                     |                                                                                                    |                   |          |                   |                 |            |         |
| <ul> <li>IEC 62061</li> <li>ISO 13849-1</li> </ul> | 2. |         | Sie können m     | ilt der Bearbeitung über folg | ende Funktionen fortfahren                                                                                      |                   | 3.       |                   |                 |            |         |
| 🗢 Projekte                                         |    |         |                  |                               |                                                                                                    |                   |          |                   |                 |            |         |
| Eigene Projekte                                    |    |         |                  |                               |                                                                                                    |                   |          |                   |                 |            |         |

Die Masken des Safety Evaluation Tools sind in vier grundsätzliche Bereiche aufgeteilt:

- 1. Schaltflächen.
- 2. Navigationsbaum für *Bibliothek* (von SIEMENS vordefinierte Beispielprojekte) und *Projekte* (Kunden-Projekte).
- 3. Arbeitsbereich, in dem alle erforderlichen Eingaben vorgenommen werden.
- 4. Bereich zur Anzeige des aktuellen Anmeldenamens und Sprachauswahl.

#### 3.1.1 Schaltflächen

- Datei Pull-Down Menu mit den folgenden Unterpunkten:
  - **Neuer Arbeitsbereich**: Löscht den gesamten Arbeitsbereich unterhalb von *Eigene Projekte.*
  - Laden: Laden und Öffnen eines lokal gespeicherten Projektes unterhalb von *Eigene Projekte.*
  - Hinzufügen: Laden und Hinzufügen eines weiteren Projektes zum aktuell geöffneten Projekt (unterhalb von Eigene Projekte).
  - Speichern: Lokales Speichern des geöffneten Projektes bzw. mehrerer Projekte unterhalb von *Eigene Projekte* in eine Datei (\*.set). Alternativ dazu kann das Projekt auch durch Anklicken der Meldung
     Ungespeicherte Änderungen gespeichert werden.
  - Kennwertbibliotheken: Importieren von Gerätedaten sicherheitsgerichteter Produkte von Fremdherstellern im \*.xml Format (VDMA Format).
- **Projekt** Pull-Down Menu mit den folgenden Unterpunkten:
  - Neues IEC 62061 Projekt anlegen.
  - Neues ISO 13849-1 Projekt anlegen.
  - Neuer Sicherheitsbereich anlegen.
  - Neue Sicherheitsfunktion anlegen.
  - Neues Teilsystem oder SRP/CS anlegen.
  - Projekt exportieren.
  - Produktdaten aktualisieren: Produkte, die über eine Kennwertbibliothek eingefügt wurden, werden mit den Daten der aktuell geladenen Kennwertbibliothek abgeglichen.
- **Auswahl kopieren:** Kopiert die markierte Komponente (Baumknoten unterhalb von Bibliothek bzw. Eigene Projekte) in den Zwischenspeicher.
- **Auswahl einfügen:** Fügt die Komponente aus dem Zwischenspeicher ein (Baumknoten unterhalb von Eigene Projekte).
- **Auswahl löschen:** Löscht die markierte Komponente (Baumknoten unterhalb von Eigene Projekte).
- **Bericht erstellen:** Über diese Schaltfläche wird der Ergebnisbericht des aktuell ausgewählten Projektes erstellt.
- **Optionen:** Anzeige der Produktaktualität im Projektbaum aktivieren bzw. deaktivieren.
- Produktkenngrößen: Hier findet der Anwender die sicherheitstechnischen Kenngrößen für SIEMENS-Komponenten.
- Getting Started: Link auf dieses Dokument.
- **Begriffe:** Link auf das Nachschlagewerk "Safety Integrated, Terms and Standards" mit Begriffen und Hintergrundinformationen zu den relevanten Normen.
- *Forum:* Link auf das "Safety Evaluation Tool" Online Forum für Fragen, Anregungen und weiterführende Informationen.

#### 3.1.2 Navigationsbaum

Die Symbole im Navigationsbaum haben die folgende Bedeutung:

- Durch Anklicken des Symbols werden alle Elemente mit deren Unterebenen angezeigt.
- Durch Anklicken des Symbols werden alle Ebenen mit deren Unterebene minimiert.
- Unterhalb des Elements befinden sich weitere Elemente. Durch Anklicken des Pfeils werden diese Elemente eingeblendet.
- > Niedrigste Ebene des Projektes.
- A Unterhalb des Baumknotens fehlen erforderliche Eingaben.
- A Funktion erfüllt nicht den geforderten SIL bzw. PL.
- Es liegen Produktupdate Informationen vor (z.B. Produkt nicht mehr bestellbar). Für nähere Details wählen Sie das entsprechende Produkt aus.

#### 3.1.3 Bereich zur Anzeige des aktuellen Anmeldenamens und Sprachauswahl

 Sprachumschaltung (deu./eng.) des Safety Evaluation Tools über das Symbol.

| lhr Profil | $\boxtimes$                    |
|------------|--------------------------------|
| Anrede     |                                |
| Nachname   | Mustermann                     |
| Vornam e   | Max                            |
| EMail      | max.mustermann@musterfirma.com |
| Telefon    | +49 (911) 123-456              |
| Sprache    | German<br>English              |
|            | ОК                             |

Abbildung 3-2: Sprachumschaltung (de/en) im SET

## 3.2 Bibliotheken

Unter *Bibliothek* werden Ihnen typische Beispielprojekte zur Verfügung gestellt. Diese Beispielprojekte können Sie als Grundlage für eigene Projekte verwenden.

#### 3.2.1 Einfügen von Sicherheitsfunktionen aus Bibliotheken

Zum Einfügen einer Sicherheitsfunktion aus einer Bibliothek in *Eigene Projekte* gehen Sie wie folgt vor:

- Markieren Sie entsprechend der anzuwendenden Norm in *Bibliothek* die Beispiel-Sicherheitsfunktion.
- Betätigen Sie die Schaltfläche Auswahl kopieren.
- Erstellen Sie unter *Eigene Projekte* ein neues Projekt bzw. wählen Sie ein bestehendes Projekt an.
- Erstellen Sie in diesem Projekt einen neuen Sicherheitsbereich bzw. wählen Sie einen bestehenden Sicherheitsbereich an.
- Markieren Sie diesen Sicherheitsbereich.
- Betätigen Sie die Schaltfläche Auswahl einfügen.

#### 3.2.2 Einfügen von Teilsystemen bzw. SRP/CS aus Bibliotheken

Neben kompletten Sicherheitsfunktionen ist es ebenso möglich, auch nur einzelne Teilsysteme bzw. SRP/CS aus einer **Bibliothek** in **Eigene Projekte** einzufügen. Die Vorgehensweise ist wie folgt:

- Markieren Sie entsprechend der anzuwendenden Norm in *Bibliothek* das Beispiel-Teilsystem bzw. SRP/CS.
- Betätigen Sie die Schaltfläche Auswahl kopieren.
- Erstellen Sie unter *Eigene Projekte* ein neues Projekt bzw. wählen Sie ein bestehendes Projekt an.
- Erstellen Sie in diesem Projekt einen neuen Sicherheitsbereich bzw. wählen Sie einen bestehenden Sicherheitsbereich an.
- Erstellen Sie in diesem Sicherheitsbereich eine neue Sicherheitsfunktion bzw. wählen Sie eine bestehende Sicherheitsfunktion an.
- Wählen Sie die entsprechende Ebene (ERFASSEN, AUSWERTEN oder REAGIEREN) an.
- Betätigen Sie die Schaltfläche Auswahl einfügen.
- Löschen Sie in *Eigene Projekte* das automatisch eingefügte und nach dem Kopieren eventuell unnötige Teilsystem bzw. SRP/CS.

### 3.3 Kennwertbibliotheken (KWB)

Das Berechnungstool SET entspricht dem neuen VDMA-Standard (Einheitsblatt 66413), welcher grundsätzlich die Möglichkeit bietet, Daten anderer Hersteller über das sog. XML-Format in den SET zu importieren.

Die XML-Dateien von Fremdherstellern werden von SIEMENS nicht zur Verfügung gestellt, können jedoch direkt über entsprechende Angebote der Fremdhersteller bei Vorliegen der technischen Voraussetzungen importiert werden. Eine Überprüfung der Vollständigkeit, Richtigkeit und Aktualität der von den Fremdherstellern gelieferten Daten ist SIEMENS daher nicht möglich. Es ist daher nicht ausgeschlossen, dass einzelne Daten unrichtig, unvollständig, nicht aktuell oder für den Nutzer nicht brauchbar sind.

Hierfür übernimmt SIEMENS keine Gewähr.

Nach dem Importieren der XML-Dateien wertet das Berechnungstool SET lediglich die Datenmenge aus, um festzustellen, ob die Struktur dem VDMA-Standard entspricht. Es wird jedoch nicht geprüft, ob die importierten Daten vollständig, richtig, aktuell und/oder brauchbar sind.

Bei einem Import von Produktdaten von Fremdherstellen müssen Sie herstellerspezifische Hinweise sowie Ihre sonstigen erhöhten Sorgfaltspflichten im sicherheitsrelevanten Bereich beachten.

Wie ein solcher Import prinzipiell funktioniert, ist in dem folgenden Kapitel ausführlich beschrieben.

#### 3.3.1 Import von Fremdgeräte XML-Dateien

Vor dem Datenimport müssen die Produktdaten vom Fremdhersteller auf ein lokales Laufwerk (Festplatte oder Netzlaufwerk) abgespeichert werden.

Das Format der Datei muss "\*.xml" entsprechen und die Struktur (Aufbau/Format XML-Datei) muss mit dem VDMA Einheitsblatt 66413 übereinstimmen.

Danach kann der Datenimport in das Safety Evaluation Tool durchgeführt werden.

Die Kennwertbibliothek bleibt nur während der Onlinesitzung verfügbar. Nach Abmeldung bleibt die XML-Datei nicht erhalten. Bereits geladene Fremdprodukte aus einer Kennwertbibliothek bleiben aber auch nach Abmeldung in der SET Projektdatei gespeichert, sofern das Projekt vor dem Abmelden gespeichert wird.

# **Hinweis** Bitte beachten Sie, dass die auf Ihrem Laufwerk gespeicherten Daten sich nicht automatisch aktualisieren. Für die jeweilige Aktualisierung der importierten Daten (KWB) ist der Anwender selbst verantwortlich.

Das Importieren der Daten in SET erfolgt über den Menüpunkt "Datei/Kennwertbibliotheken".

Abbildung 3-3: Import von Kennwertbibliotheken (\*.xml Format)

#### SIEMENS

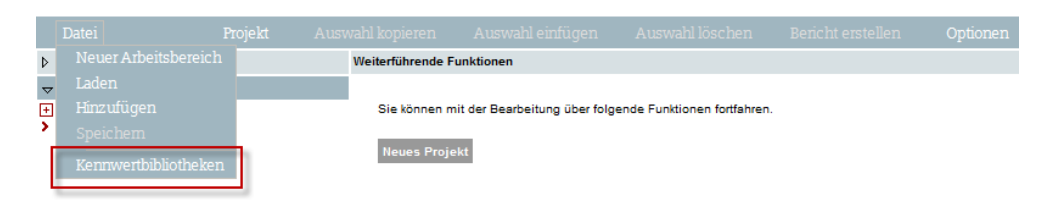

Danach erscheint folgende Maske:

Abbildung 3-4: Dialogfenster zur Auswahl von Kennwertbibliothek

#### Kennwertbibliotheken verwalten

Wählen Sie Kennwertbibliotheken zum Upload aus. Nach dem Schließen des Ladendialogs können Sie die Geräte aus den Bibliotheken in den Eingabemasken für Teilsysteme auswählen.

| linweis:<br>Die Siemens AG stellt Ihren Kunden das TÜV zertifizierte Safety Evaluation Tool zur kostenlosen Nutzung zur Verfügung. Bei der Verwendung<br>Jes Safety Evaluation Tools besteht die Möglichkeit, dass Anwender eigene oder Daten Dritter ("Drittdaten") importieren und verwenden. Für die<br>Jualität der Drittdaten ist der Anwender allein verantwortlich. Beim Import der Drittdaten in das Safety Evaluation Tool prüft das Safety<br>Evaluation Tool der Siemens AG lediglich, ob das Format möglich ist. Eine inhaltliche Überprüfung von Drittdaten, insbesondere deren Qualität<br>und Aktualität erfolgt nicht. |
|----------------------------------------------------------------------------------------------------|
| <b>laftungsausschluss:</b><br>Der in einer XML-Bibliothek eindeutig angegebene Gerätehersteller (VDMA88413.Manufacturer.Name) übernimmt die Herstellerhaftung für<br>ämtliche Inhalte der Bibliothek. Da die Drittdaten vom Anwender und nicht von der Siemens AG kommen, ist die Haftung der Siemens AG für<br>ib Drittdaten ausgeschlossen. Die Nutzung der Drittdaten erfolgt freiwillig und auf eigenes Risiko des Anwenders. Die Haftung der Siemens AG<br>ür die grundsätzliche Zurverfügungstellung des Safety Evaluation Tools ergibt sich aus den Nutzungsbedingungen des Safety Evaluation Tools.                            |
| Geine Kennwertbibliotheken geladen                                                                                                    |
|                                                                                                    |
|                                                                                                    |

Durch Anklicken des Buttons "Hinzufügen..." können die Kennwertbibliotheken importiert werden.

#### Abbildung 3-5: Kennwertbibliothek laden

| Kennwertbibilothek laden                    | $\boxtimes$  |
|---------------------------------------------|--------------|
| Bitte wählen Sie eine Bibliotheksdatei aus: |              |
|                                             | Durchsuchen  |
|                                             | OK Abbrechei |

Hinzufügen... OK Hilfe

Der Anwender wählt das Ablageverzeichnis seiner zu importierenden XML Kennwertbibliotheken aus und bestätigt anschließend die Auswahl der Kennwertbibliothek mit "OK". Es erfolgt der Datenimport und gleichzeitig eine Prüfung der importierten XML-Datei auf Konsistenz und Prüfsumme (Checksumme).Bei erfolgreicher Prüfung wird der Import ohne weitere Meldung durchgeführt und die Daten stehen dem Anwender im Safety Evaluation Tool zur weiteren Verarbeitung zur Verfügung.

Bei fehlerhafter Prüfung erscheint eine entsprechende Meldung.

Abbildung 3-6: Gleichzeitige Auswahl von Bibliotheken möglich

| Nählen Sie Kennwertbibliotheken                                                                                                    | zum Upload aus. Nach dem Schließen des Ladendialogs können                                                                                                    | Sie die Geräte aus den Bibliot                                                                                                    | heken in de                                          |
|----------------------------------------------------------------------------------------------------|----------------------------------------------------------------------------------------------------|----------------------------------------------------------------------------------------------------|------------------------------------------------------|
| Eingabemasken für Teilsysteme au                                                                                                    | iswählen.                                                                                                    | ole die Gelate aus den bibliot                                                                                                    | inexent in de                                        |
| Hinweis:<br>Die Siemens AG stellt Ihren Kunde<br>des Safety Evaluation Tools bestel<br>Qualität der Drittdaten ist der Anwe<br>Evaluation Tool der Siemens AG I<br>und Aktualität erfolgt nicht.                                       | en das TÜV zertifizierte Safety Evaluation Tool zur kostenlosen Ni<br>ht die Möglichkeit, dass Anwender eigene oder Daten Dritter ("Drit<br>ender allein verantwortlich. Beim Import der Drittdaten in das Saf<br>ediglich, ob das Format möglich ist. Eine inhaltliche Überprüfung                                                                   | utzung zur Verfügung. Bei der V<br>ttdaten") importieren und verwei<br>ety Evaluation Tool prüft das Si<br>g von Drittdaten, insbesondere o | /erwendung<br>nden. Für d<br>afety<br>Jeren Quali    |
| Haftungsausschluss:<br>Der in einer XML Ribliethek einder                                                                                                    | utia apagabaga Garëtabartallar (/DMA88412 Magufacturar Na                                                                                                    | me) übernimmt die Herstellerbe                                                                                                    | ftunn für                                            |
| sämtliche Inhalte der Bibliothek. D<br>die Drittdaten ausgeschlossen. Die<br>für die grundsätzliche Zurverfügung<br>Liste der Kennwertbibliotheken                                                                                     | ang angegebene oberatenesten (Volkioos IS. Manufaculer, Na<br>a die Drittdaten vom Anwender und nicht von der Siemens AG ko<br>Nutzung der Drittdaten erfolgt freiwillig und auf eigenes Risiko di<br>gstellung des Safety Evaluation Tools ergibt sich aus den Nutzun                                                                                | ommen, ist die Haftung der Sier<br>es Anwenders. Die Haftung der S<br>gsbedingungen des Safety Eval                                         | nens AG fü<br>Siemens AG<br>luation Too              |
| Samiliche Inhielte der Bibliothek. D<br>die Drittdaten ausgeschlossen. Die<br>für die grundsätzliche Zurverfügung<br>Liste der Kennwertbibliotheken<br>Bihl+Wiedemann GmbH                                                             | vdmaßeletta vom Anwender und nicht von der Siemens AG ko<br>Nutzung der Drittdaten erfolgt freiwillig und auf eigenes Risiko di<br>stellung des Safety Evaluation Tools ergibt sich aus den Nutzun<br>vdma66413_20150123_BihlWiedemann.xml                                                                                                    | men, ist die Haftung der Sier<br>es Anwenders. Die Haftung der si<br>gsbedingungen des Safety Eval<br>0.0.20150120                          | nens AG fü<br>Siemens A<br>luation Toc               |
| similiche Inhier AMIZ-Bolliotines einder<br>similiche Inhielte der Bibliothek. D<br>die Drittdaten ausgeschlossen. Die<br>für die grundsätzliche Zurverfügung<br>Liste der Kennwertbibliotheken<br>Bihl+Wiedemann GmbH<br>Musterfirma2 | vdg angegebene vom Anwender und nicht von der Siemens AG ko<br>Nutzung der Drittdaten vom Anwender und nicht von der Siemens AG ko<br>Nutzung der Drittdaten erfolgt freiwillig und auf eigenes Risiko di<br>gstellung des Safety Evaluation Tools ergibt sich aus den Nutzun<br>vdma08413_20150123_BihlWiedemann.xml<br>Siemens_SafetyIntegrated.xml | men, ist die Haftung der Sier<br>es Anwenders. Die Haftung der Sier<br>gsbedingungen des Safety Eval<br>0.0.20150120<br>0.0.01022013        | nens AG fü<br>Siemens A<br>luation Too               |
| Samiliche Initialite der Bibliothek. D<br>die Drittdaten ausgeschlossen. Die<br>für die grundsätzliche Zurverfügung<br>Liste der Kennwertbibliotheken<br>Bihl+Wiedemann GmbH<br>Musterfirma2                                           | vdmangegebene Oeratenesten (Vonkolov IS.Manufatuler.Na<br>a die Dritdeten vom Anwender und nicht von der Siemens AG ko<br>Nutzung der Drittdaten erfolgt freiwillig und auf eigenes Risiko di<br>gstellung des Safety Evaluation Tools ergibt sich aus den Nutzun<br>vdma66413_20150123_BihlWiedemann.xml<br>Siemens_SafetyIntegrated.xml             | men, ist die Haftung der Sier<br>es Anwenders. Die Haftung der Sier<br>gsbedingungen des Safety Eval<br>0.0.20150120<br>0.0.01022013        | incing fai<br>nens AG fü<br>Siemens Ar<br>uation Toc |

# Hinweis Die SIEMENS XML Bibliothek kann nicht importiert werden, da alle SIEMENS Gerätedaten bereits im Safety Evaluation Tool online enthalten sind.

Anschließend kann das SET Projekt wie üblich angelegt werden (siehe Kapitel <u>3.5</u>).

Es ist immer nur eine Version der Kennwertbibliothek gültig. Es können nicht mehrere Versionen einer Kennwertbibliothek eines Herstellers gleichzeitig geladen werden.

#### 3.3.2 Bereitstellung SIEMENS XML-Datei

SIEMENS stellt – wie andere namhafte Hersteller – ebenfalls die Kennwerte seiner sicherheitsgerichteten Automatisierungsprodukte in Form einer VDMA-kompatiblen XML-Datei als Download zur Verfügung.

Die Datei können Sie unter folgendem Link in der Lasche "Datenschnittstelle" herunterladen:

https://www.siemens.de/safety-evaluation-tool

# 3.4 Änderungen durch die IEC 61508 2nd Edition

Aufgrund von Änderungen in der IEC 61508 2nd Edition, änderten sich einige Kennwerte der hinterlegten Produkte. Wird ein neues Projekt angelegt, werden automatisch die Kennwerte nach der 2nd Edition verwendet. Ein Wechsel auf die 1st Edition ist nicht möglich.

Projekte, die nach der IEC 61508 1st Edition erstellt wurden, können selbstverständlich noch mit dem Safety Evaluation Tool geöffnet werden. Es wird gefragt, ob ein Update aller enthaltenen Projekte auf die 2nd Edition erfolgen soll.

Abbildung 3-7: Update Dialog für Projekte nach IEC 61508 1st Edition

| Update                                                                                                    |
|----------------------------------------------------------------------------------------------------|
| Diese Datei enthält überholte Produktdaten. Wollen sie ein Update durchführen?<br>Veraltete Baugruppen ohne Nachfolgetyp werden gelöscht und sind manuell zu<br>ersetzen. Es wird eine Log-Datei erstellt. |
| Update Kein Update                                                                                                    |

#### 3.4.1 Update des Projektes auf IEC 61508 2nd Edition

Wird der Dialog mit "Update" bestätigt, werden alle Projekte auf die 2nd Edition gesetzt. Baugruppen, für die es keine Werte gibt (veraltete Baugruppen ohne Nachfolgetyp), werden entfernt und die betroffenen Sicherheitsfunktionen über ein gelbes Warndreieck markiert.

Nach Abschluss der Migration wird eine Meldung eingeblendet, mit der Information, ob Baugruppen gelöscht wurden.

Abbildung 3-8: Dialog nach Update auf IEC 61508 2nd Edition

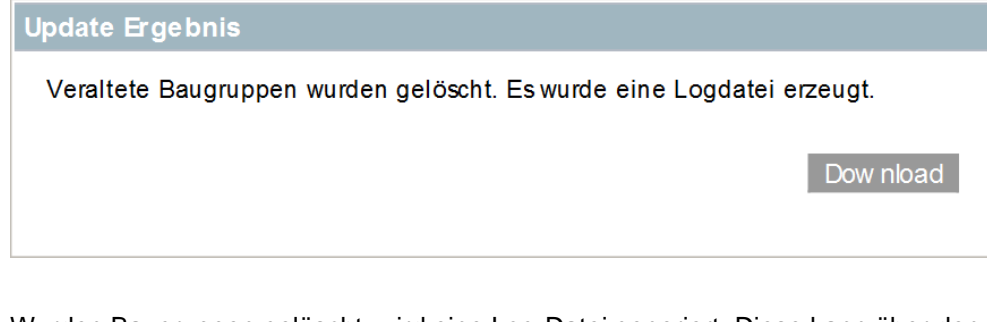

Wurden Baugruppen gelöscht, wird eine Log-Datei generiert. Diese kann über den Button Dow nload aufgerufen werden und enthält folgende Informationen:

- Name des Projektes
- Name des geänderten Bereichs
- Name der geänderten Sicherheitsfunktion
- Produktgruppe, Produktname und Bestellnummer pro gelöschter Baugruppe

Mit dem Öffnen der Log-Datei wird der Dialog geschlossen.

**Hinweis** Produkte aus Kennwertbibliotheken von Fremdherstellern sowie Produkte, die über Hersteller Direkteingabe erzeugt wurden, werden über den Update Dialog nicht aktualisiert. Stellen Sie sicher, dass auch diese Daten aktuell sind!

#### 3.4.2 Projekt ohne Update auf IEC 61508 2nd Edition öffnen

Wird der Dialog mit "Kein Update" bestätigt, wird das Projekt mit den Kennwerten der 1st Edition geladen.

**Hinweis** Ein Update der Produktdaten ist nur beim Öffnen des Projektes möglich. Nachträglich kann dies nicht angestoßen werden!

> Für das Projekt kann ein Bericht generiert werden, um Dokumentationen für bestehende Installationen zu erhalten. Nach Anforderung des Berichts muss die Information zwingend bestätigt werden, dass der Bericht nicht mehr den aktuellen Stand der Technik darstellt.

Abbildung 3-9: Dialog Bericht erstellen

| xistieren de | deswegen nur für e<br>det werden. | Technik dar und o<br>Installationen ven |
|--------------|-----------------------------------|-----------------------------------------|
| Abbrechen    | Bericht erstellen                 |                                         |
|              | Bericht erstellen                 |                                         |

Hinweis Der Bericht selbst erwähnt nicht, dass die Kennwerte veraltet sind!

Im Safety Evaluation Tool wird bei den Daten der nicht migrierten Produkte ein Hinweis angezeigt, dass diese nicht mehr aktuell sein können.

Abbildung 3-10: Hinweis auf evtl. veraltete Produktdaten

| me                                  | ET200S 4/8 F-DI            |              |              |   |                                |           |  |
|-------------------------------------|----------------------------|--------------|--------------|---|--------------------------------|-----------|--|
|                                     |                            |              | Kommentar    |   |                                |           |  |
|                                     |                            |              |              |   |                                |           |  |
|                                     |                            |              |              |   |                                |           |  |
| ersteller                           | Siemens                    | Zurücksetzen |              | ₽ | Referenzkennzeichen            |           |  |
| oduktgruppe                         | SIMATIC ET200S - fehlersid | here Module  | ~            |   |                                |           |  |
| oduktname                           | EM138 4/8 F-DI             |              | $\checkmark$ |   |                                |           |  |
| tegrierte<br>ommunikationsanbindung | irrelevant                 | $\checkmark$ |              |   |                                |           |  |
| estellnummer                        | 6ES7138-4FA04-0AB0         | Zweikanali   | J 🗸          |   | Max. Gebrauchsdauer<br>(Jahre) | 20        |  |
| eitere Bestellnummern               |                            |              |              |   |                                |           |  |
|                                     |                            |              |              |   |                                |           |  |
| gänzende Anmerkungen                |                            |              |              |   |                                |           |  |
| chtung der Sicherheitsintegrit      | ät nach ISO 13849-1        |              |              |   |                                |           |  |
|                                     |                            |              |              |   | PL                             | PL e      |  |
|                                     |                            |              |              |   | PFHD                           | 1,00 E-10 |  |
|                                     |                            |              |              |   |                                |           |  |
| chtung der Sicherheitsintegrit      | ät                         |              |              |   |                                |           |  |
|                                     |                            |              |              |   |                                |           |  |
| cherheitsfunktion                   | PFHD PL PL PL              | C PLd PLe    |              |   |                                |           |  |

Für Produkte, die neu in dieses Projekt hinzugefügt werden, wird ebenfalls die alte Datenbasis der IEC 61508 1st Edition verwendet.

## 3.5 Eigene Projekte erstellen

Hinweis Laden, Kopieren und Löschen verändert nicht die lokal gespeicherte Datei.

Erst mit dem Speichern wird die lokale Datei (\*.set) mit den aktuellen Daten überschrieben.

#### 3.5.1 Bestehende Projekte laden

Über **Datei > Laden** können bereits erstellte Projekte aus einer \*.set Datei lokal (z.B. von der Festplatte Ihres PCs oder von einem firmeninternen Server) geladen werden. Diese können in Folge weiter bearbeitet werden bzw. als Grundlage für neue Projekte genutzt werden.

#### 3.5.2 Bestehenden Sicherheitsbereich/-funktion hinzufügen

Um zu einem geöffneten Projekt einen Sicherheitsbereich oder eine Sicherheitsfunktion aus einem früher erstellten Projekt hinzuzufügen, gehen Sie wie folgt vor:

- Betätigen Sie *Datei > Hinzufügen* und wählen das entsprechende Projekt mit dem gewünschten Sicherheitsbereich bzw. der gewünschten Sicherheitsfunktion aus
- Nachdem das Projekt eingefügt wurde, wählen Sie über Auswahl kopieren den gewünschten Sicherheitsbereich bzw. die Sicherheitsfunktion aus
- Mit *Auswahl einfügen* fügen Sie den Sicherheitsbereich bzw. die Sicherheitsfunktion in Ihr Projekt ein
- Über Auswahl löschen können Sie das nicht mehr benötigte Projekt im Anschluss löschen

#### 3.5.3 Neues Projekt anlegen

Zum Anlegen eines neuen Projektes markieren Sie *Eigene Projekte* und betätigen Sie die Schaltfläche Neues Projekt. Im daraufhin eingeblendeten Dialog ist die anzuwendende Norm für dieses Projekt auszuwählen.

Abbildung 3-11: Auswahl Norm IEC oder ISO

| Neues   | s Projekt anlegen - Anzuwendende Norm                                                                                                    | × |
|---------|----------------------------------------------------------------------------------------------------|---|
| Bitte v | wählen Sie die anzuwendende Norm aus.:                                                                                                    |   |
| 0       | IEC 62061<br>Sicherheit von Maschinen Funktionale Sicherheit sicherheitsbezogener<br>elektrischer, elektronischer und programmierbarer elektronischer<br>Steuerungssysteme |   |
| 0       | ISO 13849-1<br>Sicherheit von Maschinen Sicherheitsbezogene Teile von Steuerungen -<br>Teil 1: Allgemeine Gestaltungsleitsätze                                             |   |
|         | OK Abbrecher                                                                                                    |   |

In den nachfolgenden Kapiteln werden Ihnen Schritt für Schritt die einzelnen Masken des Safety Evaluation Tools und die erforderlichen Eingaben vorgestellt. Wenn abhängig von der gewählten Norm prinzipielle Unterschiede in den einzelnen Masken auftreten, so werden diese Masken nacheinander dargestellt.

#### 3.5.4 Projekt – Allgemeine Beschreibung editieren

Ein Projekt ist die Zusammenfassung eines oder mehrerer Sicherheitsbereiche und Sicherheitsfunktionen einer Anlage bzw. Maschine.

| SIEMENS                              |         |                            |                           | Ungespeicherte Än                                       | nderungen                                           |            | Willkommen User Name |                          |          |         |  |  |
|--------------------------------------|---------|----------------------------|---------------------------|---------------------------------------------------------|-----------------------------------------------------|------------|----------------------|--------------------------|----------|---------|--|--|
| Datei                                | Projekt | Auswahl kopieren           | Auswahl einfügen          | Auswahl löschen                                         | Bericht erstellen                                   | Optionen   | Produktkenngrößen    | <b>?</b> Getting Started | Begriffe | ? Forum |  |  |
| Bibliothek                           |         | Projekt - Allgeme          | ine Beschreibung          |                                                         |                                                     |            |                      |                          |          |         |  |  |
| 🗢 Projekte                           |         |                            |                           |                                                         |                                                     |            |                      |                          |          | Hilfe   |  |  |
| Eigene Projekte     Deviate ISSecond |         | Name                       | Pro                       | ekt_IEC62061                                            |                                                     |            |                      |                          |          |         |  |  |
| <ul> <li>Projekt_IEC02001</li> </ul> |         | Anzuwender                 | nde Norm IEC              | 2061                                                    |                                                     |            |                      |                          |          |         |  |  |
|                                      |         | Projektveran               | twortlicher Max           | Mustermann                                              |                                                     |            |                      |                          |          |         |  |  |
|                                      |         | Projektprüfe               | r Die                     | er Prüfer                                               |                                                     |            |                      |                          |          |         |  |  |
|                                      |         | Anlagentyp                 | Ma                        | chine allgemein                                         |                                                     |            |                      |                          |          |         |  |  |
|                                      |         | Dokument zu<br>Gefahrenbeu | ur<br>Inteilung Get       | aehrdungs_Analyse.doc                                   |                                                     |            |                      |                          |          |         |  |  |
|                                      |         | Beschreibun                | opt<br>Sic                | onale Maschinenbeschreibur<br>erheitshinweise, Umgebung | ng (z.B. Aufstellungsort, zi<br>sbedingungen, etc.) | usätzliche |                      |                          |          |         |  |  |
|                                      |         | Weiterführende F           | unktionen                 |                                                         |                                                     |            |                      |                          |          |         |  |  |
|                                      |         | Sie können m               | it der Bearbeitung über f | Igende Funktionen fortfahren                            | ı.                                                  |            |                      |                          |          |         |  |  |
|                                      |         | Neuer Siche                | rheitsbereich             |                                                         |                                                     |            |                      |                          |          |         |  |  |

Abbildung 3-12: Allgemeine Beschreibung Projekt

Unter **Projekt – Allgemeine Beschreibung** sind die folgenden Informationen zum Projekt einzugeben:

- Name des Projektes
- Projektverantwortlicher für das Projekt
- Projektprüfer für das Projekt
- Anlagentyp
- Name des Dokument zur Gefahrenbeurteilung
- Beschreibung des Projektes

Über den *Hilfe*-Button erhalten Sie zusätzliche Informationen zur ausgewählten Norm, u. a. Informationen zu Berechnung DC-Wert, etc.

Im Anschluss betätigen Sie den Button Neuer Sicherheitsbereich unter Weiterführende Funktionen.

#### 3.5.5 Sicherheitsbereich – Allgemeine Beschreibung editieren

Ein Sicherheitsbereich ist die Gruppierung mehrerer Sicherheitsfunktionen eines Projektes bzw. einer Anlage. Es ist mind. 1 Sicherheitsbereich erforderlich.

Mit einem Sicherheitsbereich können Sie Ihre Maschine "strukturieren". Dies kann Ihnen dabei helfen, die Sicherheitsfunktionen bestimmten Bereichen Ihrer Anlage zuzuordnen.

|  | Abbildung 3-13: | Allaemeine | <b>Beschreibung</b> | Sicherheitsbereich |
|--|-----------------|------------|---------------------|--------------------|
|--|-----------------|------------|---------------------|--------------------|

| SIEMENS                                                     |                    |                         | Ungespeicherte Än                   | derungen                  |            | Willkommen User Name ≗ → Ausloggen<br>→ Widerspruch gegen die Datennutzung<br>Ihre Session läuft in 240 Minuten ab. |                   |          |         |  |
|-------------------------------------------------------------|--------------------|-------------------------|-------------------------------------|---------------------------|------------|----------------------------------------------------------------------------------------------------|-------------------|----------|---------|--|
|                                                             |                    |                         |                                     |                           |            | Produktkenngrößen                                                                                                   | 🔋 Getting Started | Begriffe | P Forum |  |
| Bibliothek                                                  | Sicherheitsbereich | - Allgemeine Beschrei   | bung                                |                           |            |                                                                                                    |                   |          |         |  |
| 🗢 Projekte                                                  |                    |                         |                                     |                           |            |                                                                                                    |                   |          | Hilfe   |  |
| Eigene Projekte     Projekt_IEC62061     Sicherheitsbereich | Name               | Sich                    | erheitsbereich                      |                           |            |                                                                                                    |                   |          |         |  |
|                                                             | Anzuwendend        | e Norm IEC 6            | 2061                                |                           |            |                                                                                                    |                   |          |         |  |
|                                                             | Beschreibung       | Frei<br>Mas             | es Feld für optionale Beschrichine. | eibung des Sicherheitsber | eiches der |                                                                                                    |                   |          |         |  |
|                                                             | Weiterführende Fur | ktionen                 |                                     |                           |            |                                                                                                    |                   |          |         |  |
|                                                             | Sie können mit     | der Bearbeitung über fo | lgende Funktionen fortfahren        | L                         |            |                                                                                                    |                   |          |         |  |

Unter **Sicherheitsbereich – Allgemeine Beschreibung** sind die folgenden Informationen zum Sicherheitsbereich einzugeben:

- Name des Sicherheitsbereichs
- Beschreibung des Sicherheitsbereichs

Im Anschluss betätigen Sie den Button Neue Sicherheitsfunktion unter *Weiterführende Funktionen*.

#### 3.5.6 Neue Sicherheitsfunktion anlegen, Aufbau definieren

Bevor die Sicherheitsfunktion angelegt werden kann, muss der Aufbau der Sicherheitsfunktion definiert werden.

Um die weiteren Eingaben zu vereinfachen, stehen Ihnen neben dem Standard-ERFASSEN > AUSWERTEN REAGIEREN > Aufbau (bestehend aus drei Teilsystemen bzw. SRP/CS), die folgenden Kombinationen zur Verfügung: ERFASSEN + AUSWERTEN REAGIEREN > bei Anwahl dieser Kombination werden die Teilfunktionen Erfassen und Auswerten zusammengefasst und Ihnen hierzu nur noch Geräte vorgeschlagen, die diese Funktionen in sich vereinen (z.B. SIRIUS Stillstandswächter 3TK2810). AUSWERTEN + REAGIEREN ERFASSEN > bei dieser Kombination werden die Teilfunktionen Auswerten und Reagieren zusammengefasst und Ihnen hierzu nur noch Geräte vorgeschlagen, die diese Funktionen in sich vereinen (z.B. Frequenzumrichter SINAMICS G120).

• ERFASSEN + AUSWERTEN + REAGIEREN die drei Teilfunktionen zusammengefasst und Ihnen nur Geräte vorgeschlagen, die diese Funktionen in sich vereinen (z.B. Sicherheitslichtvorhang).

Abbildung 3-14: Aufbaustruktur Sicherheitsfunktion

| Neue    | Sicherheitsfunktion anlegen - Teilfunktionen auswählen | $\boxtimes$ |
|---------|--------------------------------------------------------|-------------|
| Aufba   | u der Sicherheitsfunktion mit drei Teilfunktionen:     |             |
| ۲       | ERFASSEN > AUSWERTEN > REAGIEREN                       |             |
| oder a  | alternative Kombination von Teilfunktionen:            | -           |
| $\odot$ | ERFASSEN + AUSWERTEN > REAGIEREN                       |             |
| O       | ERFASSEN > AUSWERTEN + REAGIEREN                       |             |
| $\odot$ | ERFASSEN + AUSWERTEN + REAGIEREN                       |             |
|         | OK Abbrechen Hilfe                                     | I.          |

Bestätigen Sie die Auswahl mit OK.

Im Getting Started wird der Standard-Aufbau

ERFASSEN > AUSWERTEN > REAGIEREN für die Beispiele der Sicherheitsfunktionen verwendet.

#### 3.5.7 Sicherheitsfunktion – Allgemeine Beschreibung editieren

Eine Sicherheitsfunktion ist die Zusammenfassung der einzelnen Teilsysteme bzw. SRP/CS unterhalb von ERFASSEN, AUSWERTEN und REAGIEREN.

| SIEMENS                                                                                                   |                      |                    |                                                | 🖬 Ungespeicherte Än       | derungen          |                   | Willkommen UserName        |                   |          |       |
|----------------------------------------------------------------------------------------------------|----------------------|--------------------|------------------------------------------------|---------------------------|-------------------|-------------------|----------------------------|-------------------|----------|-------|
| Datei                                                                                                    | Projekt              | Auswahl kopieren   | Auswahl einfügen                               | Auswahl löschen           | Bericht erstellen | Optionen          | Produktkenngrößen          | 🛛 Getting Started | Begriffe | Forum |
| b Bibliothek                                                                                              |                      | Sicherheitsfunktio | n - Allgemeine Beschreib                       | ang                       |                   |                   |                            |                   |          |       |
| ➡ Projekte                                                                                                |                      |                    |                                                |                           |                   |                   |                            |                   |          | Hilfe |
| Egene Projekte     Projekt_IEC62061     Sicherheitsbereich     Sicherheitsbureich                         |                      | Name               | Sicher                                         | Sicherheitsfunktion       |                   | Status            | offen                      |                   |          |       |
|                                                                                                    | h                    | Projektname        | Projekt                                        | _IEC62061                 |                   | Version           | 1.0                        |                   |          |       |
| <ul> <li>Sicherheitsfunktion</li> <li>A ERFASSEN</li> <li>A Sensor-Gruppe</li> <li>A AUSWERTEN</li> </ul> |                      | Betriebsart        | Auton                                          | atik                      |                   | Erstellungsdatum  | 27. Juni 2016 10:34:33 GMT |                   |          |       |
|                                                                                                    |                      | Bearbeiter         | Muste                                          | rmann, Max                |                   | Bearbeitungsdatum | 27. Juni 2016 10:35:33 GMT |                   |          |       |
| ×▲ Lo                                                                                                    | gik-Gruppe           | Prüfer             | Bernd                                          | Prüfer                    |                   |                   |                            |                   |          |       |
| ARC                                                                                                    | steren<br>tor-Gruppe | Beschreibung       | option                                         | ale Beschreibung der Sich | erheits funktion  |                   |                            |                   |          |       |
|                                                                                                    |                      | A Geforderte       | r SIL: Es ist kein Wert gew                    | ähtt.                     |                   |                   |                            |                   |          |       |
|                                                                                                    |                      | Betrachtung der S  | icherheitsintegrität nach l                    | EC 62061                  |                   |                   |                            |                   |          |       |
|                                                                                                    |                      | Geforderter S      | IL Bitte v<br>SIL 1<br>SIL 2<br>SIL 3<br>Ander | vählen<br>re Maßnahmen    | Ermitteln         |                   |                            |                   |          |       |
|                                                                                                    |                      | Weiterführende Fu  | inktionen                                      |                           |                   |                   |                            |                   |          |       |
|                                                                                                    |                      |                    |                                                |                           |                   |                   |                            |                   |          |       |

#### Abbildung 3-15: Allgemeine Beschreibung Sicherheitsfunktion (Beispiel IEC)

Um ein bestehendes Teilsystem zu bearbeiten, markieren Sie dieses Element im entsprechenden Funktionsbereich (z.B. ERFASSEN, AUSWERTEN oder REAGIEREN). Um ein neues Teilsystem einzufügen, markieren Sie bitte den jeweiligen Funktionsbereich.

Unter **Sicherheitsfunktion – Allgemeine Beschreibung** sind die folgenden Informationen zur Sicherheitsfunktion einzugeben:

- Name der Sicherheitsfunktion
- Betriebsart für die diese Sicherheitsfunktion gültig ist
- Prüfer der Sicherheitsfunktion
- Beschreibung der Sicherheitsfunktion
- Status der Betrachtung der Sicherheitsfunktion
- Version der Betrachtung der Sicherheitsfunktion
- **Hinweis** Der *Bearbeiter* ist nicht editierbar. Dieser wird mit dem Login automatisch vergeben (Vor- und Nachname).

Bei geladenen Projekten wird der *Bearbeiter* erst durch den aktuell angemeldeten Nutzer des Safety Evaluation Tools überschrieben, wenn Änderungen am Projekt vorgenommen werden.

Abhängig von der gewählten Norm ist nun die Sicherheitsintegrität der Sicherheitsfunktion auszuwählen.

#### 3.5.8 IEC 62061; Betrachtung der Sicherheitsintegrität

Wählen Sie entsprechend der durchgeführten Gefahrenbeurteilung (Risikoanalyse)

den **geforderten SIL** aus bzw. ermitteln Sie nach Betätigen des Buttons Ermitteln den erforderlichen SIL.

| Abbildung 3-16: | Bestimmung des e | erforderlichen SIL |
|-----------------|------------------|--------------------|
|-----------------|------------------|--------------------|

| durch SIL-Zuordnung)                                                                                                    | derlich                                                                    | en SIL                                                       | -                                                                                                    |                           |            |                                           |                           |                                           |       |  |
|----------------------------------------------------------------------------------------------------|----------------------------------------------------------------------------|--------------------------------------------------------------|----------------------------------------------------------------------------------------------------|---------------------------|------------|-------------------------------------------|---------------------------|-------------------------------------------|-------|--|
|                                                                                                    |                                                                            | Häufig<br>Aufent<br>F                                        | keit und/oder<br>haltsdauer                                                                                    |                           |            | Eintrittswahrsche<br>des Gefährdungs<br>W | inlichkeit<br>ereignisses | Möglichkeit zur<br>Vermeidung<br><b>P</b> |       |  |
|                                                                                                    |                                                                            | ≥ 1 pro                                                      | Std.                                                                                                    |                           | 5          | häufig                                    | 5                         |                                           |       |  |
|                                                                                                    |                                                                            | < 1 pro                                                      | Std. bis ≥ 1 pro 1                                                                                             | Tag                       | 5          | wahrscheinlich                            | 4                         |                                           |       |  |
|                                                                                                    | 4                                                                          | möglich                                                      | 3                                                                                                    | unmöglich                 | 5          |                                           |                           |                                           |       |  |
|                                                                                                    |                                                                            | < 1 pro                                                      | 2 Wo. bis ≥ 1 pro                                                                                              | o Jahr                    | 3          | selten                                    | 2                         | möglich                                   | 3     |  |
|                                                                                                    |                                                                            | < 1 pro                                                      | Jahr                                                                                                    |                           | 2          | vernachlässigbar                          | 1                         | wahrscheinlich                            | 1     |  |
| Auswirkungen                                                                                                    | Schade<br>ausmal                                                           | ns-<br>3                                                     | Klasse<br>K = F + W                                                                                            | + P                       |            |                                           |                           |                                           |       |  |
|                                                                                                    |                                                                            |                                                              | 4                                                                                                    | 5-7                       |            | 8-10                                      | 11-13                     | 14-15                                     |       |  |
| Tod, Verlust eines Auges oder Arms                                                                                                    | 4                                                                          |                                                              | SIL 2                                                                                                    | SIL 2                     |            | SIL 2                                     | SIL 3                     | SIL 3                                     | SIL 3 |  |
| Permanent, Verlust von Fingern                                                                                                    | 3                                                                          |                                                              |                                                                                                    |                           |            | SIL 1                                     | SIL 2                     | SIL 3                                     |       |  |
| Reversibel, medizinische Behandlung                                                                                                    | 2                                                                          |                                                              | andere Maß                                                                                                    | nahmer                    |            |                                           | SIL 1                     | SIL 2                                     |       |  |
| Reversibel, Erste Hilfe                                                                                                    | 1                                                                          |                                                              |                                                                                                    |                           |            |                                           |                           | SIL 1                                     |       |  |
| orgehensweise                                                                                                    |                                                                            |                                                              |                                                                                                    |                           |            |                                           |                           |                                           |       |  |
| /orgehensweise<br>J. Schadensausmaß 5 festlegen<br>2. Punkte für Häufigkeit F, Wahrsch<br>3. Summe der Punkte F + W + P = K<br>4. Schnittpunkt Zeile Schadensausn<br>uelle: Funktionale Sicherheit von<br>008 (angepaßt an Corrigendum 2                                                                                                    | einlichkeit<br>(lasse K<br>maß S und<br>n Maschin<br>2)                    | : W und<br>Spalte K<br>en und J                              | Vermeidung P t<br>( – geforderter<br>Anlagen, Euro                                                             | bestimn<br>SIL<br>päische | ien<br>Mas | chinenrichtlinie -                        | einfach ur                | ngeætzt, Siemer                           | ns A0 |  |
| /orgehensweise<br>J. Schadensausmaß S festlegen<br>2. Punkte für Häufigkeit F, Wahrsch<br>3. Summe der Punkte F + W + P = K<br>4. Schnittpunkt Zeile Schadensausn<br>uelle: Funktionale Sicherheit von<br>2008 (angepaßt an Corrigendum 2<br>chwere des möglichen Schadens                                                                                                    | einlichkeit<br>(lasse K<br>maß S und<br>n Maschin<br>2)                    | : W und<br>Spalte K<br>en und<br>S Bit                       | Vermeidung P t<br>< – geforderter<br>Anlagen, Euro<br>tte w ählen                                              | bestimn<br>SIL<br>päische | nen<br>Mas | chinenrichtlinie -                        | einfach ur                | ngeætzt, Siemer                           | ns AC |  |
| /orgehensweise<br>J. Schadensausmaß S festlegen<br>2. Punkte für Häufigkeit F, Wahrsch<br>3. Summe der Punkte F + W + P = K<br>4. Schnittpunkt Zeile Schadensausn<br>uelle: Funktionale Sicherheit von<br>008 (angepaßt an Corrigendum 2<br>chwere des möglichen Schadens<br>äufigkeit und Dauer der Expositio                                                                                                    | einlichkeit<br>(Jasse K<br>maß S und<br>n Maschin<br>2)<br>s               | t W und 1<br>Spalte K<br>en und J<br>S Bit<br>F Bit          | Vermeidung P t<br>( – geforderter<br>Anlagen, Euro<br>tte w ählen<br>tte w ählen                               | bestimn<br>SIL<br>päische | e Mas      | chinenrichtlinie -                        | einfach ur                | ngeætzt, Siemer                           | ns AC |  |
| Yorgehensweise<br>. Schadensausmaß S festlegen<br>2. Punkte für Häufigkeit F, Wahrsche<br>5. Summe der Punkte F + W + P = K<br>5. Schnittpunkt Zeile Schadensausn<br>uelle: Funktionale Sicherheit von<br>108 (angepaßt an Corrigendum 2<br>chwere des möglichen Schadens<br>äufigkeit und Dauer der Expositio<br>fahrscheinlichkeit des Auftretens<br>nesgefahrbringenden Ereignisse                                                        | einlichkeit<br>Iasse K<br>maß S und<br>n Maschin<br>?)<br>S<br>on          | t W und Y<br>Spalte K<br>en und J<br>S Bit<br>F Bit<br>W Bit | Vermeidung P t<br>C – geforderter<br>Anlagen, Euro<br>tte w ählen<br>tte w ählen<br>tte w ählen                | SIL<br>päische            | e Mas      | chinenrichtlinie -                        | einfach ur                | ngeætzt, Siemer                           | ns AC |  |
| orgehensweise<br>. Schadensausmaß S festlegen<br>. Punkte für Häufigkeit F, Wahrsch<br>. Summe der Punkte F + W + P = K<br>. Schnittpunkt Zeile Schadensausn<br>uelle: Funktionale Sicherheit von<br>108 (angepaßt an Corrigendum 2<br>chwere des möglichen Schadens<br>aufigkeit und Dauer der Expositio<br>ahrscheinlichkeit des Auftretens<br>nes gefahrbringenden Ereignisse<br>öglichkeit der Vermeidung oder<br>egrenzung des Schadens | einlichkeit<br>Gasse K<br>maß S und<br>n Maschin<br>2)<br>3<br>5<br>5<br>5 | Spalte K<br>spalte K<br>en und J<br>F Bit<br>W Bit<br>P Bit  | Vermeidung P t<br>( – geforderter<br>Anlagen, Euro<br>tte w ählen<br>tte w ählen<br>tte w ählen<br>tte w ählen | pestimn<br>SIL<br>päische | en<br>Mas  | chinenrichtlinie -                        | einfach ur                | ngeætzt, Siemer                           | as AC |  |

CK Abbrechei

#### 3.5.9 ISO 13849-1; Betrachtung der Sicherheitsintegrität

Wählen Sie entsprechend der durchgeführten Gefahrenbeurteilung (Risikoanalyse)

den **geforderten PL** aus bzw. ermitteln Sie nach Betätigen des Buttons den erforderlichen PL.

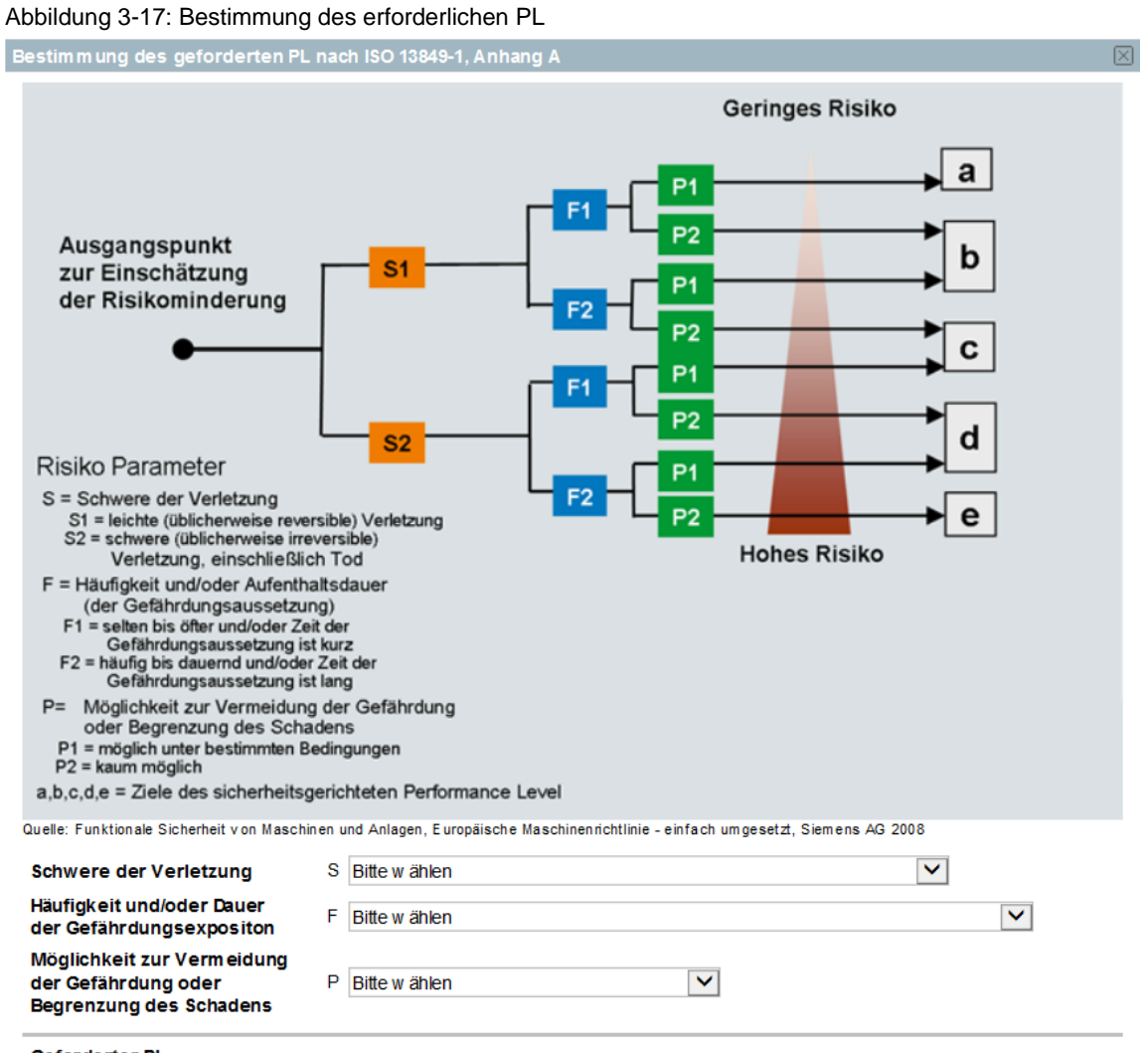

Geforderter PL

OK Abbrecher

#### 3.5.10 Sensor-Gruppe (Not-Halt Befehlsgerät) editieren

Wählen Sie im Navigationsbaum unter *ERFASSEN* die *Sensor-Gruppe* an. In dieser Maske sind die Eigenschaften des Sensors (z.B. Not-Halt Befehlsgerät) zur Aktivierung der Sicherheitsfunktion zu definieren.

Der Maskenaufbau und die einzugebenden Werte unterscheiden sich hierbei je nach verwendeter Norm.

| SIEMENS                                                                        |                                        | Ungespeicherte Änd                                  | nderungen Willkommen User Name á |           |     | nen UserName 🚨 -    | <ul> <li>→ Ausloggen</li> <li>→ Widerspruch gegen die Datennutzung<br/>Ihre Session läuft in 240 Minuten ab.</li> </ul> |            |                |
|--------------------------------------------------------------------------------|----------------------------------------|-----------------------------------------------------|----------------------------------|-----------|-----|---------------------|----------------------------------------------------------------------------------------------------|------------|----------------|
|                                                                                |                                        |                                                     |                                  |           | [?] |                     | <b>?</b> Getting Started                                                                                                | 🔋 Begriffe | <b>?</b> Forum |
| b Bibliothek                                                                   | Sensor-Gruppe - IEC 62061 - Allger     | neine Beschreibung                                  |                                  |           |     |                     |                                                                                                    |            |                |
| 🗢 Projekte                                                                     |                                        |                                                     |                                  |           |     |                     |                                                                                                    |            | Hilfe          |
| Eigene Projekte     Projekt IEC82081                                           | Name                                   | Sensor-Gruppe                                       |                                  | Kommentar |     |                     |                                                                                                    |            |                |
| Hojek_jecobori     Sicherheitsbereich     A Sicherheitsfunktion     A ERFASSEN | Тур                                    | Anwenderdaten notwendig     SIL/PL vorhanden        | Architektur<br>der<br>Schaltung  | 1 Kanal 🔽 |     | Anz. Komponenten    | 1                                                                                                    |            |                |
| A Sensor-Gruppe     A AUSWERTEN     A REAGIEREN                                | Hersteller                             | Hersteller Direkteingabe<br>Siemens<br>Musterfirma2 | Zurücksetzen                     |           | ₽   | Referenzkennzeichen |                                                                                                    |            |                |
| Projekt_ISO13849                                                               | Produktgruppe                          | Bitte wählen                                        |                                  | <b>v</b>  |     |                     |                                                                                                    |            |                |
|                                                                                | Produktname                            | Bitte wählen                                        |                                  | ~         |     |                     |                                                                                                    |            |                |
|                                                                                | Integrierte<br>Kommunikationsanbindung | Bitte wählen 🗸                                      |                                  |           |     |                     |                                                                                                    |            |                |
|                                                                                | Bestellnummer                          | Bitte wählen                                        |                                  |           |     |                     |                                                                                                    |            |                |
|                                                                                | Weitere Bestellnummern                 |                                                     |                                  |           |     |                     |                                                                                                    |            |                |
|                                                                                | Betätigungen/Testintervall             | 1 Pro Stunde 🗸                                      | ]                                |           |     |                     |                                                                                                    |            |                |
|                                                                                | Ergänzende Anmerkungen                 |                                                     |                                  |           |     |                     |                                                                                                    |            |                |
|                                                                                | 🛦 Kanal 1: Kein Produkt gewählt.       |                                                     |                                  |           |     |                     |                                                                                                    |            |                |
|                                                                                | Betrachtung der Sicherheitsintegrit    | ät nach IEC 62061                                   |                                  |           |     |                     |                                                                                                    |            |                |
|                                                                                |                                        |                                                     |                                  |           |     |                     |                                                                                                    |            |                |
|                                                                                |                                        |                                                     |                                  |           |     |                     |                                                                                                    |            |                |
|                                                                                |                                        |                                                     |                                  |           |     |                     |                                                                                                    |            |                |
|                                                                                | Betrachtung der Sicherheitsintegrit    | ät                                                  |                                  |           |     |                     |                                                                                                    |            |                |

Abbildung 3-18: Auswahl Sensor-Typ

Die grundlegenden Voreinstellungen der Maske sind wie folgt:

- Name der Sensor-Gruppe
- Typ des Sensors:
  - Anwenderdaten notwendig (verschleißbehaftete Komponente)
  - SIL / PL vorhanden (elektronische Komponente)
    - Bei Anwahl Anwenderdaten notwendig, Architektur der Sensor Gruppe (1- bzw. 2-kanalig)
      - Bei Anwahl Anwenderdaten notwendig, muss die Anzahl der Komponenten editiert werden:
        - 1-kanalige Architektur → 1 Komponente
        - 2-kanalige Architektur:
          - o 1 Komponente (Kanal 1 und 2 sind identisch)
          - 2 Komponenten (identischer oder unterschiedlicher Typ) mit unterschiedlichen Werten (z.B. unterschiedlicher Betätigungszyklus)

- *Hersteller* des Sensors:
  - Bei Auswahl *Siemens* werden in Folge entsprechende Siemens Sensoren mit den sicherheitsrelevanten Daten vorgeschlagen
  - Bei Auswahl *Hersteller Direkteingabe* können die sicherheitsrelevanten Daten des Sensors frei eingegeben werden
  - Bei Auswahl Name Fremdgerätehersteller können Sicherheitsgeräte/Produkte von importierten XML Kennwertbibliotheken direkt ausgewählt werden

Nachfolgend werden die verschiedenen Varianten im Detail erläutert.

#### Hersteller: Siemens

Abbildung 3-19: Eingabe Sensor (z. B. SIEMENS Not-Halt Befehlsgerät) Sensor-Gruppe - IEC 62061 - Allgemeine Beschreibung

|                                        |                                                                  |                                        |              |                                            | H                         |
|----------------------------------------|------------------------------------------------------------------|----------------------------------------|--------------|--------------------------------------------|---------------------------|
| Name                                   | Not-Halt Befehlsgerät                                            |                                        | Kommentar    | S7 Anbindung                               | ET200MP 🗸                 |
| Тур                                    | <ul> <li>Anwenderdaten notw</li> <li>SIL/PL vorhanden</li> </ul> | vendig Architektur<br>der<br>Schaltung | 2 Kanäle     | Anz. Komponenten                           |                           |
| Kanal 1 Kanal 2                        |                                                                  |                                        |              |                                            |                           |
| Hersteller                             | Siemens                                                          | Zurücksetzen                           |              | Referenzkennzeichen                        |                           |
| Produktgruppe                          | SIRIUS Befehls- und Melde                                        | egeräte                                | <b>~</b>     | DC (%)                                     | 99 DC ermitteln<br>(hoch) |
| Produktname                            | Not-Aus/Not-Halt Befehlsg                                        | gerät, drehentriegelt                  | $\checkmark$ | B10 (Schaltspiele)                         | 100.000                   |
| Integrierte<br>Kommunikationsanbindung | ohne                                                             | ~                                      |              | Anteil<br>gefahrbringender<br>Ausfälle (%) | 20                        |
| Bestellnummer                          | 3SB3.01.A2.                                                      | ✓ ?                                    |              | Max. Gebrauchsdauer<br>T1 (Jahre)          | , 20                      |
| Weitere Bestellnummern                 |                                                                  |                                        |              | B10d (Schaltspiele)                        | 500.000,00                |
| Betätigungen/Testintervall             | 1 Pro Stu                                                        | unde 🔽                                 |              | λD                                         | 2,00 E-07                 |
| Ergänzende Anmerkungen                 |                                                                  |                                        |              |                                            |                           |
| trachtung der Sicherheitsintegrit      | ät nach IEC 62061                                                |                                        |              |                                            |                           |
| CCF-Faktor (%)                         | 10 V CCF ermit                                                   | ttein                                  |              | SILCL                                      | SIL 3                     |
| Strukturelle Einschränkung             | Not-Halt                                                         |                                        |              | PFHD                                       | 2,00 E-08                 |
| rachtung der Sicherheitsintegriti      | ät                                                               |                                        |              |                                            |                           |
| Sicherheitsfunktion                    | PFHD SIL 1                                                       | SIL 2 SIL 3                            |              |                                            |                           |

Füllen Sie nachfolgend alle eingeblendeten Felder aus. Hilfestellung beim Ausfüllen liefern Ihnen die Tooltipps zu den Feldern und der Hilfe Button.

• Zur Ermittlung des DC und des CCF-Faktor stehen Ihnen entsprechende

Auswahlmasken zur Verfügung (DC ermitteln bzw. CCF ermitteln Button)

- S7 Anbindung (nur bei Sensoren ohne Integrierte Kommunikationsanbindung), über dieses Feld können Sie angeben, ob der Sensor über eine fehlersichere digitale Eingabebaugruppe an eine fehlersichere SPS angebunden wird. Bei Aktivierung wird automatisch unter AUSWERTEN ein Teilsystem bzw. SRP/CS für die fehlersichere digitale Eingabebaugruppe angelegt.
- Strukturelle Einschränkung (nur für IE 2061):
  - Die Auswahl JA oder Positionsschalter beschränkt den SILCL auf 2
  - Die Auswahl NEIN oder Not-Halt beschränkt den SILCL nicht
  - Siehe Hilfe

Hinweis Bei Auswahl "S7 Anbindung" kann das Sensor-Teilsystem nicht kopiert werden!

Stattdessen wird unter Teilsystem die jeweilige Baugruppe (z. B. ET 200MP) separat ausgewählt. In diesem Fall erscheint dann bei "S7 Anbindung" "Ohne".

|              | Ohne     |
|--------------|----------|
| S7 Anbindung | ET200MP  |
|              | ET200Eco |
|              | ET200iSP |
|              | ET200M   |
|              | ET200Pro |
|              | ET200S   |
|              | ET200SP  |
|              | S7-300   |
|              | S7-1200  |
|              | S7-1500  |

#### Hersteller: Hersteller Direkteingabe

Abbildung 3-20: Eingabe Sensor über Hersteller-Direkteingabe

| ensor-Gruppe - IEC 62061 - Allgem                                                                 | neine Beschreibung                                                                                                   |                                 |              |                                            |                          |
|---------------------------------------------------------------------------------------------------|----------------------------------------------------------------------------------------------------|---------------------------------|--------------|--------------------------------------------|--------------------------|
|                                                                                                   |                                                                                                    |                                 |              |                                            | Hilfe                    |
| Name                                                                                              | Not-Halt Befehlsgerät                                                                                                |                                 | Kommentar    |                                            |                          |
| Тур                                                                                               | Anwenderdaten notwendig     SIL/PL vorhanden                                                                         | Architektur<br>der<br>Schaltung | 2 Kanäle 🔽   | Anz. Komponenten                           | 1 🗸                      |
| Kanal 1 Kanal 2                                                                                   |                                                                                                    |                                 |              |                                            |                          |
| Hersteller                                                                                        | Hersteller Direkteingabe                                                                                             |                                 |              | Referenzkennzeichen                        |                          |
| Ausfallrate bestimmen                                                                             | über einen B10 Wert                                                                                                  |                                 |              | DC (%)                                     | 0 DC ermitteln<br>(kein) |
|                                                                                                   |                                                                                                    |                                 |              | B10 (Schaltspiele)                         |                          |
|                                                                                                   |                                                                                                    |                                 |              | Anteil<br>gefahrbringender<br>Ausfälle (%) |                          |
| Bestellnummer                                                                                     |                                                                                                    | E                               | Beschreibung | Max. Gebrauchsdauer,<br>T1 (Jahre)         |                          |
| Weitere Bestellnummern                                                                            |                                                                                                    |                                 |              | B10d (Schaltspiele)                        | 500.000,00               |
| Betätigungen/Testintervall                                                                        | 1 Pro Stunde 💙                                                                                                    |                                 |              | ٨D                                         |                          |
| Ergänzende Anmerkungen                                                                            |                                                                                                    |                                 |              |                                            |                          |
| Kanal 1: Die maximale Gebrau     Kanal 1: Der B10-Wert ist nic     Kanal 1: Der Wert für Anteil g | uchsdauer ist nicht im Bereich [0100]<br>ht im Bereich [12.000.000.000]<br>gefahrbringender Ausfälle ist nicht im Be | reich [1100]                    |              |                                            |                          |
| letrachtung der Sicherheitsintegritä                                                              | ät nach IEC 62061                                                                                                    |                                 |              |                                            |                          |
| CCF-Faktor (%)                                                                                    | 10 CCF ermitteln                                                                                                    |                                 |              | SILCL                                      |                          |
| Strukturelle Einschränkung                                                                        | Ja                                                                                                    |                                 |              | PFHD                                       |                          |
|                                                                                                   |                                                                                                    |                                 |              |                                            |                          |
| etrachtung der Sicherheitsintegritä                                                               | ät                                                                                                    |                                 |              |                                            |                          |

Füllen Sie nachfolgend alle eingeblendeten Felder aus. Hilfestellung beim Ausfüllen liefern Ihnen die Tooltipps zu den Feldern und der Hilfe Button. Die entsprechenden Werte erhalten Sie vom Lieferanten der Komponente.

- Tragen Sie im Feld neben Hersteller Direkteingabe den Namen des Herstellers ein
- Unter Ausfallrate bestimmen können Sie auswählen, über welchen Wert die Ausfallrate berechnet werden soll. Berechnet werden kann die Ausfallrate über:
  - B10
  - B10d
  - MTTF
  - MTTFd
  - MTBF
    - λD
- Zur Ermittlung des *DC* und des *CCF-Faktor* stehen Ihnen entsprechende Auswahlmasken zur Verfügung (<sup>DC ermitteln</sup> bzw. <sup>CCF ermitteln</sup> Button)
- Strukturelle Einschränkung (nur für IE 2061):
  - Die Auswahl JA oder Positionsschalter beschränkt den SILCL auf 2
  - Die Auswahl NEIN oder Not-Halt beschränkt den SILCL nicht
  - Siehe Hilfe

#### Hersteller: XML Kennwertbibliothek

| Abbildung 3-21: | Eingabe Sensor | über XML | Kennwertbibliothek | (z. B.   | Musterfirma2) |
|-----------------|----------------|----------|--------------------|----------|---------------|
|                 | J              |          |                    | <b>`</b> |               |

| 1                                  | Net Helt Defekte energit                                              |                                 |             |                   |     |
|------------------------------------|-----------------------------------------------------------------------|---------------------------------|-------------|-------------------|-----|
| ame                                | Not-hait berenisgerat                                                 |                                 | Kommentar   |                   |     |
| Гур                                | <ul> <li>Anwenderdaten notwendig</li> <li>SIL/PL vorhanden</li> </ul> | Architektur<br>der<br>Schaltung | 2 Kanäle 🗸  | Anz. Komponenten  | 1 🗸 |
| Kanal 1 Kanal 2                    |                                                                       |                                 |             |                   |     |
| Hersteller                         | Musterfirma2                                                          | /ersion: 0.0.0102               | 2013 Zurück | Referenzkennzeich | en  |
| Ausfallrate bestimmen              | über einen B10 Wert                                                   |                                 |             |                   |     |
| Produktgruppe                      | Bitte wählen                                                          |                                 | ~           |                   |     |
| Produktname                        | Bitte wählen                                                          |                                 | ~           |                   |     |
| Bestellnummer                      | Bitte wählen                                                          |                                 |             |                   |     |
| Revisionsnummer                    | Bitte wählen                                                          |                                 |             |                   |     |
| Weitere Bestellnummern             |                                                                       |                                 |             |                   |     |
|                                    |                                                                       |                                 |             |                   |     |
|                                    |                                                                       |                                 |             |                   |     |
|                                    |                                                                       |                                 |             |                   |     |
|                                    |                                                                       |                                 |             |                   |     |
|                                    |                                                                       |                                 |             |                   |     |
| Betätigungen/Testintervall         | 1 Pro Stunde 🗸                                                        |                                 |             |                   |     |
| Ergänzende Anmerkungen             |                                                                       |                                 |             |                   |     |
| 🔥 Kanal 1: Kein Produkt gewähl     | t.                                                                    |                                 |             |                   |     |
| trachtung der Sicherheitsintegritä | it nach IEC 62061                                                     |                                 |             |                   |     |
| CCF-Faktor (%)                     | 10 CCF ermitteln                                                      |                                 |             |                   |     |
| Strukturelle Einschränkung         | Ja                                                                    |                                 |             |                   |     |
|                                    |                                                                       |                                 |             |                   |     |
|                                    |                                                                       |                                 |             |                   |     |

Sofern Sie zuvor eine Kennwertbibliothek eines Fremdgeräte-Herstellers importiert haben, können Sie auch jetzt das Sensor-Produkt direkt auswählen. Beachten Sie jedoch die Angaben des Herstellers bezüglich der Auswahlkriterien!

Stellen Sie auch hier, wie bei den vorherigen Eingabemöglichkeiten, die entsprechenden Parameter (wie z. B. Betätigungen/Testintervall, CCF, etc.) bzw. Auswahlkriterien ein, um Ihre Sicherheitsklasse zu erreichen.

Hinweis Beachten Sie unbedingt die Produktangaben des Fremdherstellers!

Beachten Sie, dass das Berechnungstool SET nicht prüft, ob die importierten Daten von Fremdherstellern vollständig, richtig, aktuell und/oder brauchbar sind.

#### 3.5.11 Logik-Gruppe (S7-Not-Halt-Befehlsgerät) editieren

Wählen Sie im Navigationsbaum die Teilfunktion AUSWERTEN an.

Wurde die **S7-Anbindung** in der Sensor-Gruppe ausgewählt, wurde automatisch unter AUSWERTEN ein Teilsystem bzw. SRP/CS für die fehlersichere digitale Eingabebaugruppe "S7 – Not-Halt Befehlsgerät" angelegt.

Der Maskenaufbau und die einzugebenden Werte unterscheiden sich hierbei je nach verwendeter Norm.

Abbildung 3-22: Auswertung mit F-DI16 (mit S7-Anbindung, ET 200MP, SM526, F-DI16)

| SIEMENS                                 |                                        | Ungespeicherte Är             | derungen           |              | Willkommen Use                     | erName <mark>≗</mark> → Au<br>→ Wi<br>Ih | sloggen<br>derspruch gegen die<br>re Session läuft in 2 | e Datennutzung<br>38 Minuten ab. |
|-----------------------------------------|----------------------------------------|-------------------------------|--------------------|--------------|------------------------------------|------------------------------------------|---------------------------------------------------------|----------------------------------|
|                                         |                                        |                               |                    |              | Produktkenngrößen                  | <b>?</b> Getting Started                 | Begriffe                                                | ? Forum                          |
| b Bibliothek                            | Logik-Gruppe - IEC 62061 - Allgemei    | ine Beschreibung              |                    |              |                                    |                                          |                                                         |                                  |
| ▼ Projekte                              | Dieses Teilsystem wurde auton          | natisch erzeugt.              |                    |              |                                    |                                          |                                                         | Hilfe                            |
|                                         | Name                                   | S7 - Not-Halt Befehlsgerät    | Ka                 | ommentar     |                                    |                                          |                                                         |                                  |
| AUSWERTEN                               | Hersteller                             | Siemens                       | Zurücksetzen       |              | Referenzkennzeichen                |                                          |                                                         |                                  |
| S7 - Not-Halt Befehlsgerät<br>REAGIEREN | Produktgruppe                          | SIMATIC ET200MP - fehlersiche | e Module           | $\sim$       |                                    |                                          |                                                         |                                  |
| - REPORTER                              | Produktname                            | SM526 F-DI 16                 |                    | $\checkmark$ |                                    |                                          |                                                         |                                  |
|                                         | Integrierte<br>Kommunikationsanbindung | irrelevant                    | <u>~</u>           |              |                                    |                                          |                                                         |                                  |
|                                         | Bestellnummer                          | 6ES7526-1BH00-0AB0            | Zweikanalig        | ~            | Max. Gebrauchsdauer,<br>T1 (Jahre) | 20                                       |                                                         |                                  |
|                                         | Weitere Bestellnummern                 |                               |                    |              |                                    |                                          |                                                         |                                  |
|                                         | Ergänzende Anmerkungen                 |                               |                    |              |                                    |                                          |                                                         |                                  |
|                                         | Betrachtung der Sicherheitsintegritä   | it nach IEC 62061             |                    |              |                                    |                                          |                                                         |                                  |
|                                         |                                        |                               |                    |              | SILCL                              | SIL 3                                    |                                                         |                                  |
|                                         |                                        |                               |                    |              | PFHD                               | 1,00 E-09                                |                                                         |                                  |
|                                         |                                        |                               |                    |              |                                    |                                          |                                                         |                                  |
|                                         | Betrachtung der Sicherheitsintegritä   | it                            |                    |              |                                    |                                          |                                                         |                                  |
|                                         | Sicherheitsfunktion                    | PFHD SIL 1 SIL 2<br>E-05 E-06 | SIL 3<br>E-07 E-08 |              |                                    |                                          |                                                         |                                  |

Füllen Sie alle eingeblendeten Felder aus. Hilfestellung beim Ausfüllen liefern Ihnen die Tooltipps zu den Feldern und der Hilfe Button.

#### 3.5.12 Logik-Gruppe (S7-Steuerung) editieren

Wählen Sie im Navigationsbaum unter **AUSWERTEN** die **Logik-Gruppe** an. In dieser Maske sind die Eigenschaften der Auswertelogik (z.B. Sicherheitsschaltgerät, fehlersichere CPU) der Sicherheitsfunktion zu definieren. Der Maskenaufbau und die einzugebenden Werte unterscheiden sich hierbei je nach verwendeter Norm.

Abbildung 3-23: Auswahl Logikeinheit (Beispiel: S7 F-CPU, CPU1516F-3PN/DP) Logik-Gruppe - IEC 62061 - Allgemeine Beschreibung

|                                        |                    |              |              |                                    | Hil       |
|----------------------------------------|--------------------|--------------|--------------|------------------------------------|-----------|
| Name                                   | S7-F-CPU           |              | Kommentar    |                                    |           |
|                                        |                    |              |              |                                    |           |
|                                        |                    |              |              |                                    |           |
| Hersteller                             | Siemens            | Zurücksetzen | <b>B</b>     | Referenzkennzeichen                |           |
| Produktgruppe                          | SIMATIC S7 F-CPU   |              | <b>~</b>     |                                    |           |
| Produktname                            | CPU 1516F-3PN/DP   |              | $\checkmark$ |                                    |           |
| Integrierte<br>Kommunikationsanbindung | irrelevant         | $\checkmark$ |              |                                    |           |
| Bestellnummer                          | 6ES7516-3FN01-0AB0 | ▶ ?          |              | Max. Gebrauchsdauer,<br>T1 (Jahre) | 20        |
| Weitere Bestellnummern                 |                    |              |              |                                    |           |
| Ergänzende Anmerkungen                 |                    |              |              |                                    |           |
| etrachtung der Sicherheitsintegritä    | it nach IEC 62061  |              |              |                                    |           |
|                                        |                    |              |              | SILCL                              | SIL 3     |
|                                        |                    |              |              | PFHD                               | 2,00 E-09 |
|                                        |                    |              |              | PFHD PROFIsafe inkl.               | 1,00 E-09 |
| etrachtung der Sicherheitsintegritä    | it                 |              |              |                                    |           |
| Sicherheitsfunktion                    | PFHD SIL 1         | SIL 2 SIL 3  |              |                                    |           |
|                                        | E-05 E-06          | E-07 E-08    |              |                                    |           |

Die grundlegenden Voreinstellungen der Maske sind wie folgt:

- Name der Logik-Gruppe
- *Hersteller* der Auswertelogik
  - Bei Anwahl *Siemens* werden in Folge entsprechende Siemens Auswerteeinheiten mit den sicherheitsrelevanten Daten vorgeschlagen
  - Bei Auswahl Hersteller Direkteingabe können die sicherheitsrelevanten Daten der Auswertelogik frei eingegeben werden. Unter AUSWERTEN ist dabei der PFHD-Wert mit entsprechendem SIL/CL bzw. PL einzugeben.
  - Bei Auswahl XML Kennwertbibliothek können Sie die sicherheitsgerichtete Logikeinheit(en) Ihres Fremdgeräte-Herstellers auswählen.

Füllen Sie nachfolgend alle eingeblendeten Felder aus. Hilfestellung beim Ausfüllen liefern Ihnen die Tooltipps zu den Feldern und der Hilfe Button

#### 3.5.13 Aktor-Gruppe (Antrieb) editieren

#### Übersicht

Wählen Sie im Navigationsbaum unter **REAGIEREN** die **Aktor-Gruppe** an. In dieser Maske sind die Eigenschaften des Aktors (z.B. Netzschütze, fehlersicherer Antrieb) der Sicherheitsfunktion zu definieren.

Der Maskenaufbau und die einzugebenden Werte unterscheiden sich hierbei je nach verwendeter Norm.

| Addiidung 3-24. Telisystem Reagleren anlegen und einstelle | Abbildung 3-24: | Teilsystem | Reagieren | anlegen | und einstelle |
|------------------------------------------------------------|-----------------|------------|-----------|---------|---------------|
|------------------------------------------------------------|-----------------|------------|-----------|---------|---------------|

| SIEMENS                                                                                                    |                                                                                    |                                                                                                    | Ungespeicherte Änder                                                                                                    | rungen                          |           |     | Willkommen        | User Name ≗ → Au<br>→ Wie<br>Ihr | sloggen<br>derspruch gegen die<br>re Session läuft in 2 | e Datennutzung<br>26 Minuten ab. |
|----------------------------------------------------------------------------------------------------|------------------------------------------------------------------------------------|----------------------------------------------------------------------------------------------------|----------------------------------------------------------------------------------------------------|---------------------------------|-----------|-----|-------------------|----------------------------------|---------------------------------------------------------|----------------------------------|
| Datei                                                                                                    |                                                                                    |                                                                                                    |                                                                                                    |                                 |           | ?   | Produktkenngrößen | 🔋 Getting Started                | Begriffe                                                | <b>?</b> Forum                   |
| b Bibliothek                                                                                                    |                                                                                    | Aktor-Gruppe - IEC 62061 - Allgeme                                                                                                    | ne Beschreibung                                                                                                    |                                 |           |     |                   |                                  |                                                         |                                  |
| Bibliothek<br>Projekte<br>Eigene Projekte<br>Figene Projekte<br>Figene Projekte | afunktion<br>N<br>H Befehlogrät<br>EN<br>PU<br>H H Befehlogrät<br>EREN<br>CrGruppe | AktorGruppe - IEC 62081 - Aligeme<br>Name<br>Typ<br>Hersteller<br>Produktgruppe<br>Produktgruppe<br>Produktgruppe<br>Produktgruppe<br>Produktgruppe<br>Produktgruppe<br>Bestellnummer<br>Bestellnummer<br>Bestellnummer<br>Betätigungen/Testintervall<br>Ergänzende Anmerkungen | Attor-Gruppe  Attor-Gruppe  At | Architektur<br>der<br>Schaltung | Kommentar | ••• | Anz. Komponenten  |                                  |                                                         | Hilfe                            |
|                                                                                                    |                                                                                    | Kanal 1: Kein Produkt gewähl<br>Betrachtung der Sicherheitsintegritü<br>Strukturelle Einschränkung<br>Betrachtung der Sicherheitsintegritü                                                                                                    | t.<br>t nach IEC 62061<br>Ja V                                                                                                    |                                 |           |     |                   |                                  |                                                         |                                  |

Die grundlegenden Voreinstellungen der Maske sind wie folgt:

- Name der Aktor-Gruppe
- Typ des Aktors
  - Anwenderdaten notwendig (elektromechanische Komponente)
  - SIL / PL vorhanden (elektronische Komponente)
- Hersteller des Aktors
  - Bei Anwahl *Siemens* werden in Folge entsprechende Siemens Aktoren mit den sicherheitsrelevanten Daten vorgeschlagen
  - Bei Auswahl *Hersteller Direkteingabe* können die sicherheitsrelevanten Daten des Aktors frei eingegeben werden (z.B. bei nicht Siemens Komponenten). Details zur Hersteller Direkteingabe finden Sie im Kapitel <u>3.5.10</u>
  - Bei Auswahl *XML Kennwertbibliothek* wählen Sie den sicherheitsgerichteten Aktor des Fremdgeräte-Herstellers aus.

#### S7 Anbindung (nur bei Aktoren ohne Integrierte

Kommunikationsanbindung): Über dieses Feld können Sie angeben, ob der Aktor über eine fehlersichere digitale Ausgabebaugruppe an eine fehlersichere SPS angebunden wird. Bei Aktivierung wird automatisch unter AUSWERTEN ein Teilsystem bzw. SRP/CS für die fehlersichere digitale Ausgabebaugruppe angelegt.

Füllen Sie nachfolgend alle eingeblendeten Felder aus. Hilfestellung beim Ausfüllen liefern Ihnen die Tooltipps zu den Feldern und der Hilfe Button.

#### Auswahlassistent

Alitas Causas JEC C2004 Allese

Für die modularen fehlersicheren Antriebssysteme SINAMICS S110, SINAMICS S120 AC/AC und SINAMICS S120 modular steht ein Assistent zur Verfügung, der bei der Auswahl der sicherheitsrelevanten Komponenten unterstützt. Selbstverständlich können die erforderlichen Komponenten auch direkt ausgewählt werden.

Der Auswahlassistent wird durch Anklicken des Symbols 🤌 geöffnet.

#### Abbildung 3-25: Öffnen des Auswahlassistenten

|                                        | -                                                                     |              |           |   |    |                             |                           | Hilfe |
|----------------------------------------|-----------------------------------------------------------------------|--------------|-----------|---|----|-----------------------------|---------------------------|-------|
| Name                                   | SINAMICS Antrieb                                                      |              | Kommentar |   |    |                             |                           |       |
| Тур                                    | <ul> <li>Anwenderdaten notwendig</li> <li>SIL/PL vorhanden</li> </ul> |              |           |   |    |                             |                           |       |
|                                        |                                                                       |              |           |   | _( |                             |                           |       |
| Hersteller                             | Siemens                                                               | Zurücksetzen |           |   | Ξ  | nzkennzeichen               |                           |       |
| Produktgruppe                          | SINAMICS S120 modular                                                 |              |           | ~ | 13 |                             |                           | ٦     |
| Produktname                            | Bitte wählen                                                          |              |           | ~ |    | Öffnet Auswahlhilfe für ber | lötigte Unterkomponenten. |       |
| Integrierte<br>Kommunikationsanbindung | Bitte wählen                                                          |              |           |   |    |                             |                           |       |
| Bestellnummer                          | Bitte wählen                                                          |              |           |   |    |                             |                           |       |
| Weitere Bestellnummern                 |                                                                       |              |           |   |    |                             |                           |       |
| Ergänzende Anmerkungen                 |                                                                       |              |           |   |    |                             |                           |       |
| A Kein Produkt gewählt.                |                                                                       |              |           |   |    |                             |                           |       |
| Betrachtung der Sicherheitsintegritä   | t nach IEC 62061                                                      |              |           |   |    |                             |                           |       |
|                                        |                                                                       |              |           |   |    |                             |                           |       |
|                                        |                                                                       |              |           |   |    |                             |                           |       |
|                                        |                                                                       |              |           |   |    |                             |                           |       |
|                                        |                                                                       |              |           |   |    |                             |                           |       |
| Betrachtung der Sicherheitsintegritä   | t                                                                     |              |           |   |    |                             |                           |       |

Der nun erscheinende Dialog ermöglicht eine strukturierte Auswahl der relevanten Systemkomponenten. Bitte beachten Sie, dass die bereits eingegebenen Daten in diesem Fenster nach Öffnen des Dialogs nicht mehr verfügbar sind!

|                   |                    |              | - 1 |
|-------------------|--------------------|--------------|-----|
|                   | SIMOTION D4x5      | Anzahl       |     |
| Bitte wählen      |                    | $\checkmark$ |     |
|                   | SIMOTION CX32      | Anzahl       |     |
| Bitte wählen      |                    | ~            |     |
|                   | Control Unit CU320 | Anzahl       |     |
| Bitte wählen      |                    | ~            |     |
| I/O-Baugruppe     |                    |              |     |
| Notor/Power Modul | e                  |              |     |
| Gebersystem       |                    |              |     |
|                   |                    |              |     |

Abbildung 3-26: Unterstruktur auswählen im Auswahlassistenten

Der Dialog überprüft auch, ob alle erforderlichen Systemkomponenten ausgewählt wurden. Solange das nicht der Fall ist, wird die folgende Meldung angezeigt und es wird verhindert, dass der Dialog verlassen werden kann.

Abbildung 3-27: Meldung im Auswahlfenster

| nterstruktur auswählen für SINAMICS S120 modu                                                                                                    | lar / SIMOTION D4x5                                                                                        | $\times$ |
|----------------------------------------------------------------------------------------------------|----------------------------------------------------------------------------------------------------|----------|
| Control Unit                                                                                                    |                                                                                                    |          |
|                                                                                                    |                                                                                                    |          |
| SIMOTION D4x5                                                                                                    | Anzahl                                                                                                    |          |
| SIMOTION D435-2 DP/PN                                                                                                    | ✔ 1                                                                                                    |          |
|                                                                                                    |                                                                                                    |          |
| SIMOTION CX32                                                                                                    | Anzahl                                                                                                    |          |
| Bitte wählen                                                                                                    | ✓                                                                                                    |          |
| Control Unit CU320                                                                                                    | Anzahl                                                                                                    |          |
| Bitte wählen                                                                                                    | ×                                                                                                    |          |
| F-I/O-Baugruppe<br>Motor/Power Module                                                                                                    |                                                                                                    |          |
| Gebersystem                                                                                                    |                                                                                                    |          |
| <ul> <li>F-VO-Baugruppe, Control Unit: Die Anzahl der F-VO<br/>der ausgewählten Control Units. Ist das korrekt?</li> <li>Power Module, Gebersystem: Das System benötigt<br/>Power/Motor Module und ein Gebersystem. Bitte wähle</li> </ul> | (TM54F) ist kleiner als die Summe<br>mindestens eine Control Unit, ein<br>n Sie die fehlenden Komponenten. |          |
|                                                                                                    | OK Abbrec                                                                                                  | hei      |

Sobald die Auswahl vollständig ist, wird nach Drücken des OK Buttons der Dialog geschlossen und die ausgewählten Komponenten erscheinen im Projektbaum unter **REAGIEREN**.

Vergeben Sie nun unter **Name** für die automatisch eingefügten Teilsysteme bzw. SRP/CS entsprechende zu Ihrer Anlage bzw. Maschine passende Bezeichnungen und vervollständigen Sie die Eingaben, in dem Sie die gelb markierten Felder mit dem Text "Bitte wählen" bearbeiten.

Für die Einbindung eines Aktors von einem Fremdhersteller steht Ihnen kein Auswahlassistent zur Verfügung. Den sicherheitsgerichteten Aktor einer XML Kennwertbibliothek binden Sie genauso ein wie einen Fremdgeräte-Sensor oder Fremdgeräte-Logikeinheit.

| SIEMENS                                                                                                    |                                        |                                                       |                    |          |    | Willkommer                         | n User Name 🚨 →<br>→ | • Ausloggen<br>• Widerspruch gegen di<br>Ihre Session läuft in 2 | e Datennutzung<br>39 Minuten ab. |
|----------------------------------------------------------------------------------------------------|----------------------------------------|-------------------------------------------------------|--------------------|----------|----|------------------------------------|----------------------|------------------------------------------------------------------|----------------------------------|
| Datei Projekt Aus                                                                                                    | swahl kopieren Auswahl einfü           | igen Auswahl löschen                                  | Bericht erstellen  | Optionen | ?  | Produktkenngrößen                  | 😢 Getting Starte     | d 🛿 🛛 🛛 Begriffe                                                 | P Forum                          |
| b Bibliothek                                                                                                    | Aktor-Gruppe - IEC 62061 - Allgemei    | ne Beschreibung                                       |                    |          |    |                                    |                      |                                                                  |                                  |
| Projekte     Eigene Projekte     Video Projekt (EC02001     Video Projekt (EC02001     VideoProjekt (EC02001     VideoProjek | Name<br>Typ                            | Control Unit Anwenderdaten notwendig SIL/PL vorhanden | Ko                 | mmentar  |    |                                    |                      |                                                                  | Hilfe                            |
| <ul> <li>AUSWERTEN</li> <li>S7-F-CPU</li> <li>S7 - Not-Halt Befehlsgerät</li> </ul>                                                                                                    | Hersteller                             | Siemens                                               | Zurücksetzen       |          | ₽  | Referenzkennzeichen                |                      |                                                                  |                                  |
| REAGIEREN     Control Unit                                                                                                    | Produktgruppe                          | SINAMICS S120 modular                                 |                    | ~        | 11 |                                    |                      |                                                                  |                                  |
| <ul> <li>Motor</li> <li>Motor Module</li> </ul>                                                                                                    | Produktname                            | Control Unit CU320-2 PN                               |                    | ~        |    |                                    |                      |                                                                  |                                  |
| A Projekt_ISO13849                                                                                                    | Integrierte<br>Kommunikationsanbindung | PROFIsafe 🗸                                           | 1                  |          |    |                                    |                      |                                                                  |                                  |
|                                                                                                    | Bestellnummer                          | 6SL3040-1MA01-0AA0                                    | · [?]              |          |    | Max. Gebrauchsdauer,<br>T1 (Jahre) | 20                   |                                                                  |                                  |
|                                                                                                    | Weitere Bestellnummern                 |                                                       |                    |          |    |                                    |                      |                                                                  |                                  |
|                                                                                                    | Ergänzende Anmerkungen                 |                                                       |                    |          |    |                                    |                      |                                                                  |                                  |
|                                                                                                    | Betrachtung der Sicherheitsintegritä   | t nach IEC 62061                                      |                    |          |    |                                    |                      |                                                                  |                                  |
|                                                                                                    |                                        |                                                       |                    |          |    | SILCL                              | SIL 2                |                                                                  |                                  |
|                                                                                                    |                                        |                                                       |                    |          |    | PFHD                               | 1,00 E-08            |                                                                  |                                  |
|                                                                                                    |                                        |                                                       |                    |          |    |                                    |                      |                                                                  |                                  |
|                                                                                                    | Betrachtung der Sicherheitsintegritä   | t                                                     |                    |          |    |                                    |                      |                                                                  |                                  |
|                                                                                                    | Sicherheitsfunktion                    | PFHD SIL 1 SIL 2<br>E-05 E-06                         | SIL 3<br>E-07 E-08 |          |    |                                    |                      |                                                                  |                                  |

#### Hinweis Die Safety Integrated Basic Functions erfordern keinen Geber. In diesem Fall müssen Sie beim Gebersystem "kein Geber erforderlich" wählen. Diese Auswahl dient lediglich dazu, die Überprüfung abzuschließen. Nach dem Verlassen des Dialogs wird hierfür kein Teilsystem bzw. SRP/CS angelegt.

Die Auswahl "geberlose Bewegungsüberwachung" bringt hingegen ein PFH-Beitrag mit. Nach dem Verlassen des Dialogs, wird deshalb hierfür ein Teilsystem bzw. SRP/CS angelegt.

Der Auswahlassistent für SINAMICS S120 modular enthält einfache Plausibilitätsprüfungen, z. B. ob die Anzahl der gewählten Gebersysteme zu der Anzahl der Motor/Power Modules passt. Er kann nicht das Projektierungstool **SIZER**, in dem das komplette Systemwissen hinterlegt ist, ersetzen.

#### 3.5.14 Ergebnis

Sicherheitsfunktion - Allgemeine Beschreibung

Im Anschluss wählen Sie im Navigationsbaum zum Anzeigen des Berechnungsergebnisses die Ebene **Sicherheitsfunktion**.

In der Übersichtsmaske der Sicherheitsfunktion, in diesem Beispiel Not-Halt, wird Ihnen das Ergebnis der Betrachtung der Sicherheitsintegrität in Form des *Erreichten SIL bzw. PL* und des *Erreichten PFH*<sub>D</sub> angezeigt.

Der Maskenaufbau unterscheidet sich hierbei je nach verwendeter Norm.

Abbildung 3-29: Fertiges Teilsystem Reagieren (mit dem Auswahlassistenten erstellt)

|                                     |                                                                                                    |                   | Hilfe                      |
|-------------------------------------|----------------------------------------------------------------------------------------------------|-------------------|----------------------------|
| Name                                | Sicherheitsfunktion                                                                                  | Status            | offen                      |
| Projektname                         | Projekt_IEC62061                                                                                     | Version           | 1.0                        |
| Betriebsart                         | Automatik                                                                                            | Erstellungsdatum  | 27. Juni 2016 10:34:33 GMT |
| Bearbeiter                          | Mustermann, Max                                                                                      | Bearbeitungsdatum | 28. Juni 2016 06:21:39 GMT |
| Prüfer                              | Bernd Prüfer                                                                                         |                   |                            |
| Beschreibung                        | optionale Beschreibung der Sicherheitsfunktion                                                       |                   |                            |
| Betrachtung der Sicherheitsintegrit | at nach IEC 62061                                                                                    |                   |                            |
| Geforderter SIL                     | SIL 2                                                                                                | Erreichter SIL:   | SIL 2                      |
|                                     |                                                                                                    | Erreichter PFHD:  | 7,30 E-08                  |
| Sicherheitsfunktion                 | PFHD         SIL 1         SIL 2         SIL 3           E-05         E-06         E-07         E-08 |                   |                            |
| Weiterführende Funktionen           |                                                                                                    |                   |                            |

Um ein bestehendes Teilsystem zu bearbeiten, markieren Sie dieses Element im entsprechenden Funktionsbereich (z.B. ERFASSEN, AUSWERTEN oder REAGIEREN). Um ein neues Teilsystem einzufügen, markieren Sie bitte den jeweiligen Funktionsbereich.

**Hinweis** In den Masken werden die Berechnungsergebnisse nach zwei Nachkommastellen "abgeschnitten" dargestellt. Das Safety Evaluation Tool arbeitet intern jedoch mit mehr als 2 Nachkommastellen.

#### 3.5.15 Bericht erstellen

Zum Erstellen des Ergebnisberichts markieren Sie im Navigationsbaum das entsprechende Projekt und betätigen Sie die Schaltfläche *Bericht erstellen*.

| Frachsisherisht                                                                                                    |                                                                                                    |
|----------------------------------------------------------------------------------------------------|----------------------------------------------------------------------------------------------------|
| Ergebnisbericht                                                                                                    | Datum: 13.04.1                                                                                                    |
| Safety Evaluation Tool                                                                                                    |                                                                                                    |
| Marra                                                                                                    |                                                                                                    |
| Anzuwendende Norm:                                                                                                    | IEC 62061, Sicherheit von Maschinen - Funktionale Sicherheit<br>sicherheitsbezogener elektrischer, elektronischer und programmierbarer<br>elektronischer Steuerungssysteme |
| Projektverantwortlicher:                                                                                                    | Max Mustermann                                                                                                    |
| Projektprüfer:                                                                                                    | Dieter Prüfer                                                                                                    |
| Anlagentyp:                                                                                                    | Allgemeine Maschine                                                                                                    |
| Dokument zur Gefahrenbeurteilung:                                                                                                    | Gefährdung_Analyse.doc                                                                                                    |
| Beschreibung:                                                                                                    | Optionale Maschinenbeschreibung (z. B. Aufstellungsort, zusätzliche<br>Sicherheitshinweise, Umgebungsbedingungen)                                                          |
| SET Version:                                                                                                    | 2.4.12-20171123                                                                                                    |
|                                                                                                    | 0.63                                                                                                    |
| Inhaltsverzeichnis                                                                                                    | 0.63                                                                                                    |
| Inhaltsverzeichnis                                                                                                    | (Seite 3)                                                                                                    |
| Inhaltsverzeichnis<br>1. Sicherheitsfunktionen<br>2. Freinabe des Berichts                                                                             | (Seite 3)<br>(Seite 4)                                                                                                    |
| Inhaltsverzeichnis<br>1. Sicherheitsfunktionen<br>2. Freigabe des Berichts<br>3. Anhang Funktionen                                                     | (Seite 3)<br>(Seite 4)<br>(Seite 5)                                                                                                    |
| Inhaltsverzeichnis 1. Sicherheitsfunktionen 2. Freigabe des Berichts 3. Anhang Funktionen 4. Anhang Teilsysteme                                        | (Seite 3)<br>(Seite 4)<br>(Seite 5)<br>(Seite 6)                                                                                                    |
| Inhaltsverzeichnis<br>1. Sicherheitsfunktionen<br>2. Freigabe des Berichts<br>3. Anhang Funktionen<br>4. Anhang Teilsysteme<br>5. Anhang Bestelllisten | (Seite 3)<br>(Seite 4)<br>(Seite 5)<br>(Seite 6)<br>(Seite 8)                                                                                                    |
| Inhaltsverzeichnis<br>1. Sicherheitsfunktionen<br>2. Freigabe des Berichts<br>3. Anhang Funktionen<br>4. Anhang Teilsysteme<br>5. Anhang Bestelllisten | (Seite 3)<br>(Seite 4)<br>(Seite 5)<br>(Seite 6)<br>(Seite 8)                                                                                                    |
| Inhaltsverzeichnis<br>1. Sicherheitsfunktionen<br>2. Freigabe des Berichts<br>3. Anhang Funktionen<br>4. Anhang Teilsysteme<br>5. Anhang Bestelllisten | (Seite 3)<br>(Seite 4)<br>(Seite 5)<br>(Seite 6)<br>(Seite 8)                                                                                                    |
| Inhaltsverzeichnis 1. Sicherheitsfunktionen 2. Freigabe des Berichts 3. Anhang Funktionen 4. Anhang Teilsysteme 5. Anhang Bestelllisten                | (Seite 3)<br>(Seite 4)<br>(Seite 5)<br>(Seite 6)<br>(Seite 8)                                                                                                    |
| Inhaltsverzeichnis<br>1. Sicherheitsfunktionen<br>2. Freigabe des Berichts<br>3. Anhang Funktionen<br>4. Anhang Teilsysteme<br>5. Anhang Bestelllisten | (Seite 3)<br>(Seite 4)<br>(Seite 5)<br>(Seite 6)<br>(Seite 8)                                                                                                    |

Abbildung 3-30: Bericht Safety Evaluation Tool

Der unterschriebene Ergebnisbericht wird dem Nachweis zur Technischen Dokumentation beigefügt.

# 4 Anhang

# 4.1 Links und Literatur

Tabelle 4-1

| Nr. | Thema                                                                                                    |
|-----|----------------------------------------------------------------------------------------------------|
| \1\ | Safety Evaluation Tool<br>www.siemens.de/safety-evaluation-tool                                                                                                    |
| \2\ | https://support.industry.siemens.com/cs/ww/de/view/Beitrags-ID                                                                                                    |
| 3   | SIEMENS Kennwertbibliothek<br>https://www.industry.siemens.com/topics/global/de/safety-<br>integrated/maschinensicherheit/safety-evaluation-<br>tool/Seiten/default.aspx?tabcardname=Datenschnittstelle |
| \4\ | Funktionale Sicherheit von Maschinen und Anlagen<br>Bestell-Nr.: A19100-L531-B123 (bestellbar über Ihren SIEMENS Ansprechpartner)                                                                       |

# 4.2 Änderungsdokumentation

Tabelle 4-2

| Version | Datum   | Änderung                                                                         |
|---------|---------|----------------------------------------------------------------------------------|
| V1.0    | 04/2009 | Erste Ausgabe                                                                    |
| V2.0    | 06/2011 | Aktualisierung für SET V2.0                                                      |
| V2.1    | 11/2013 | Ergänzung XML-Kennwertbibliothek (neutrale<br>Datenschnittstelle) Importfunktion |
| V2.2    | 04/2018 | Überarbeitung für Safety Evaluation Tool 2.4.5<br>Layoutänderungen               |